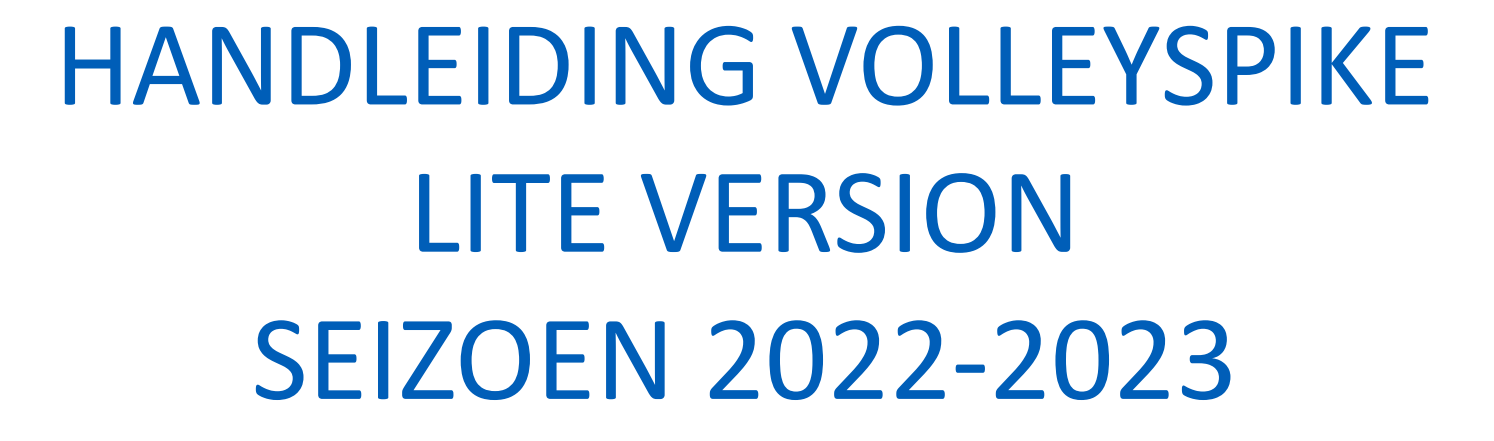

1-1-5-4

VERSIE 1.2 BUILD 111

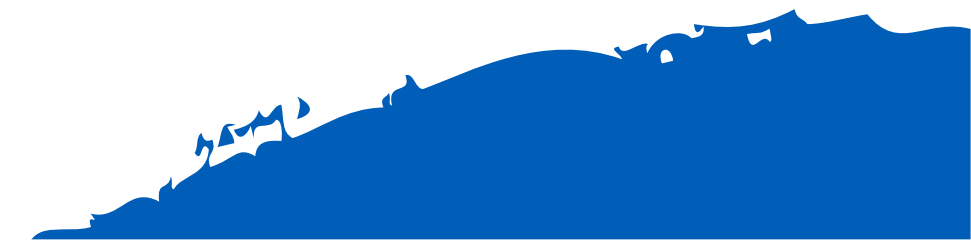

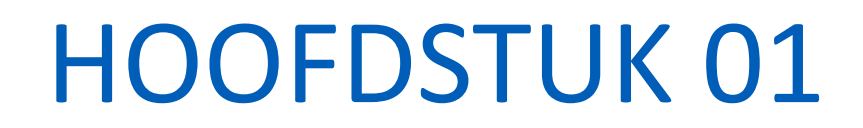

# **UPDATE VOLLEYSPIKE**

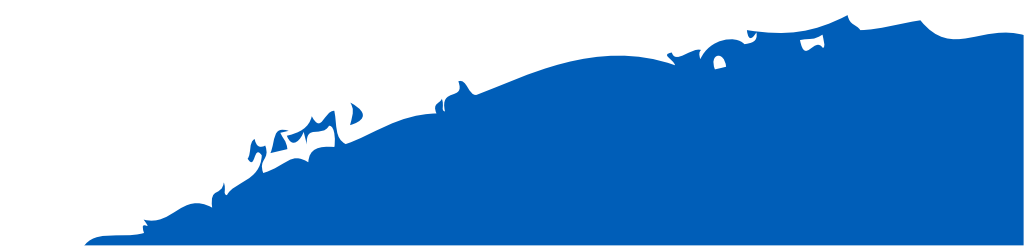

# **UPDATE VOLLEYSPIKE**

- Eerst moeten we de Volleyspike app updaten naar de laatste versie.
- Hiervoor hebben we internet toegang nodig op de tablet !
- Procedure
  - 1. Open Google Play Store op de tablet
  - 2. Zoek naar "Volleyspike Metsi"

VolleySpike Metsi Technologies Ltd

What's new • Last updated Aug 26, 2022

Can select Libero as field captain

League matches (not Cup) for all U levels:.

Uninstall

Show match and Match number on Setup and roster screens

- 3. Druk op de app VolleySpike
- 4. Selecteer Update
  - De update start, dit duurt enkele momenten.

Open

Jm

5. Selecteer Open wanneer de update klaar is

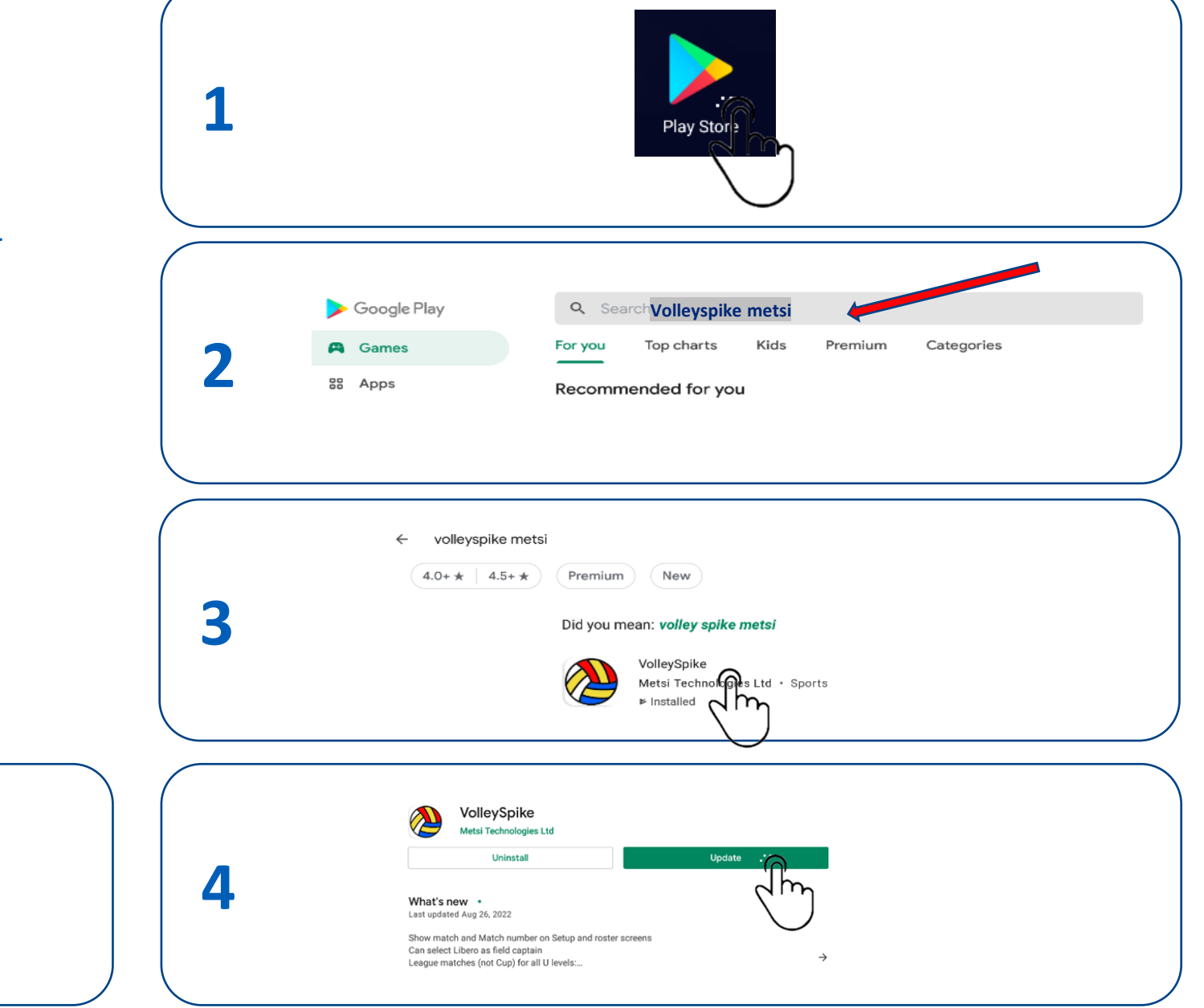

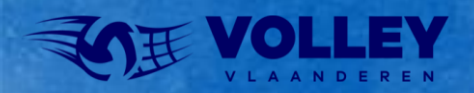

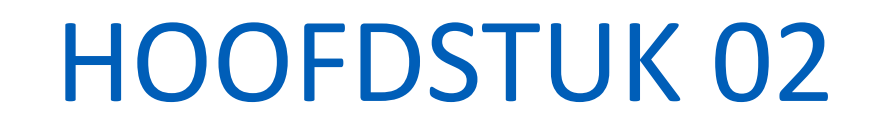

a mina la

# VOLLEYSPIKE STARTEN & OPTIES NAKIJKEN

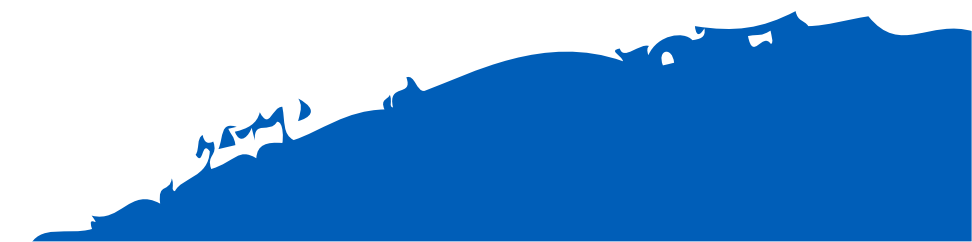

# **VOLLEY SPIKE STARTEN**

- Kijk eerst na indien je internet verbinding hebt
  - start eventueel Chrome en kijk na indien je bvb google.be kan bereiken.
- Sommige WiFi netwerken vragen bvb eerst een bevestiging.
- 1. Selecteer 'VolleySpike.Android' om de app te starten.
- 2. Selecteer 'Volley Vlaanderen' als federatie.

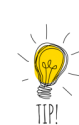

- 3. Zet de federatie vast door 'Set As Default Federation' te selecteren
  - De vraag naar de federatie wordt dan in de toekomst niet meer gesteld.
  - Je kan de federatie in het options menu later wijzigen indien nodig.

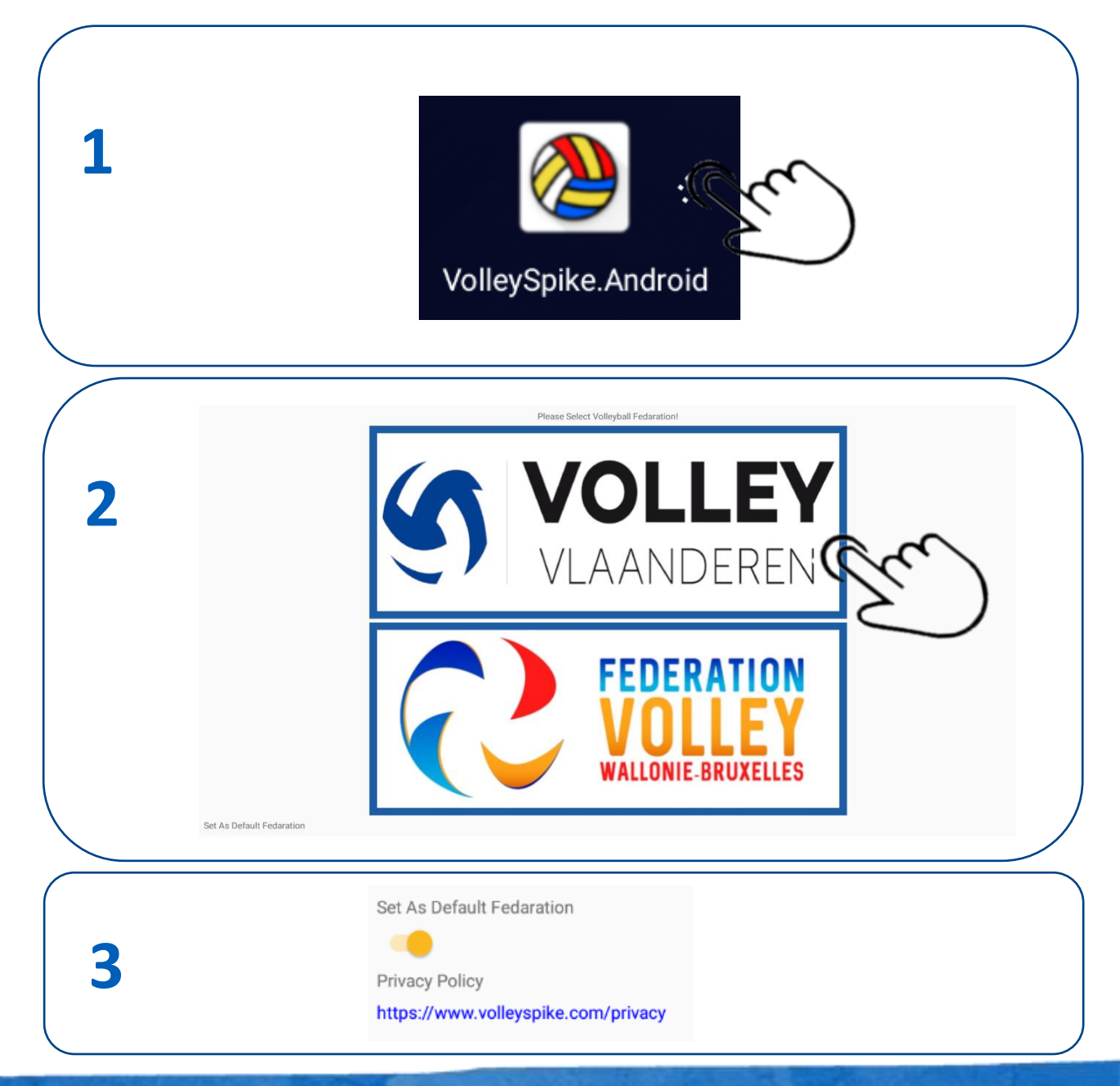

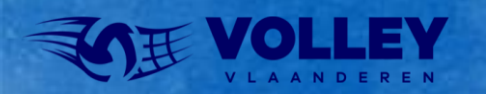

## **VOLLEY SPIKE NAKIJKEN OPTIES**

Een aantal opties moeten zeker **UIT** staan

- Sandbox mode
- No side swapping
- Show rotation log

#### 1. Opties van Volleyspike kan je ophalen via OPTIONS menu

| 1                                                                                                    |                              |  |
|----------------------------------------------------------------------------------------------------|------------------------------|--|
|                                                                                                    | Volley Vlaanderen - Standard |  |
| ۵                                                                                                    | MATCH FORMAT                 |  |
| ۵                                                                                                    | BACKUP / UPLOAD MANAGER      |  |
| ٠                                                                                                    | ADMINISTRATION               |  |
| <i>k</i>                                                                                                    | SETUP FIRST SET              |  |
| ż.                                                                                                    | END MATCH EARLY              |  |
| *                                                                                                    | ROLL BACK                    |  |
| <i>i</i> t                                                                                                    | CREATE GOLDEN SET            |  |
|                                                                                                    | RESULTS                      |  |
|                                                                                                    | COMMENTS                     |  |
|                                                                                                    | SNAPSHOT                     |  |
|                                                                                                    | OPTIONS .                    |  |
| < compared with the second second sec | dm                           |  |

#### 2. Kijk na indien de options uit staan

| relative rederation                                      |                                                |
|----------------------------------------------------------|------------------------------------------------|
| None                                                     |                                                |
| Ipload Timeout Mins                                      |                                                |
| 10                                                       |                                                |
| ile Size MB                                              |                                                |
| 2                                                        |                                                |
| andbox Mode:                                             |                                                |
| his will only allow to download data in a test sandbox   |                                                |
|                                                          |                                                |
| lo side swapping:                                        |                                                |
| his feature has been implemented while Covid restriction | ons are in place, This turns off side swapping |
|                                                          |                                                |
| how Rotation Log:                                        |                                                |
| his will show the full score screen on the bottom of ma  | in screen, this is used for debugging          |
|                                                          |                                                |

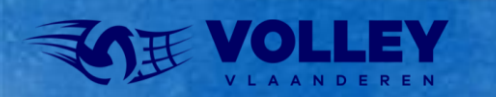

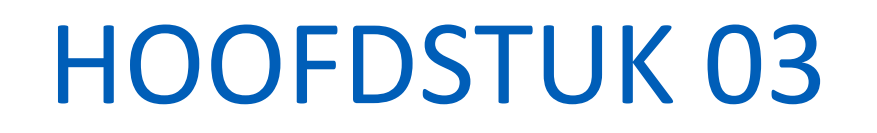

# MATCH ADMINISTRATIE

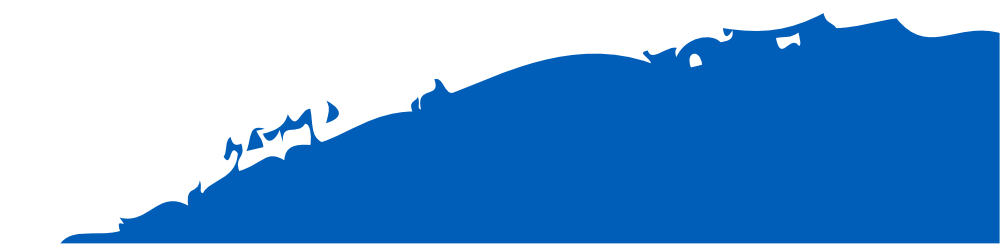

# **VOLLEY SPIKE INLOGGEN**

- Voor deze stappen moet de tablet met internet verbonden zijn
- Selecteer MATCH FORMAT

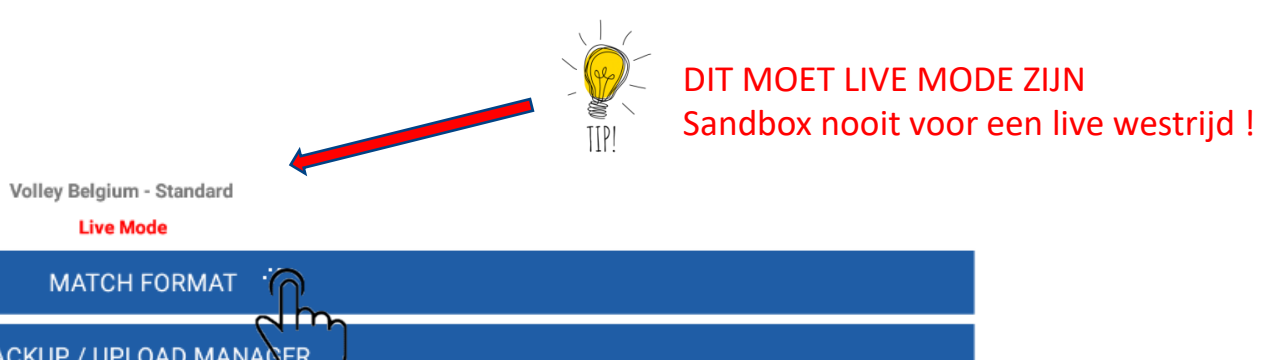

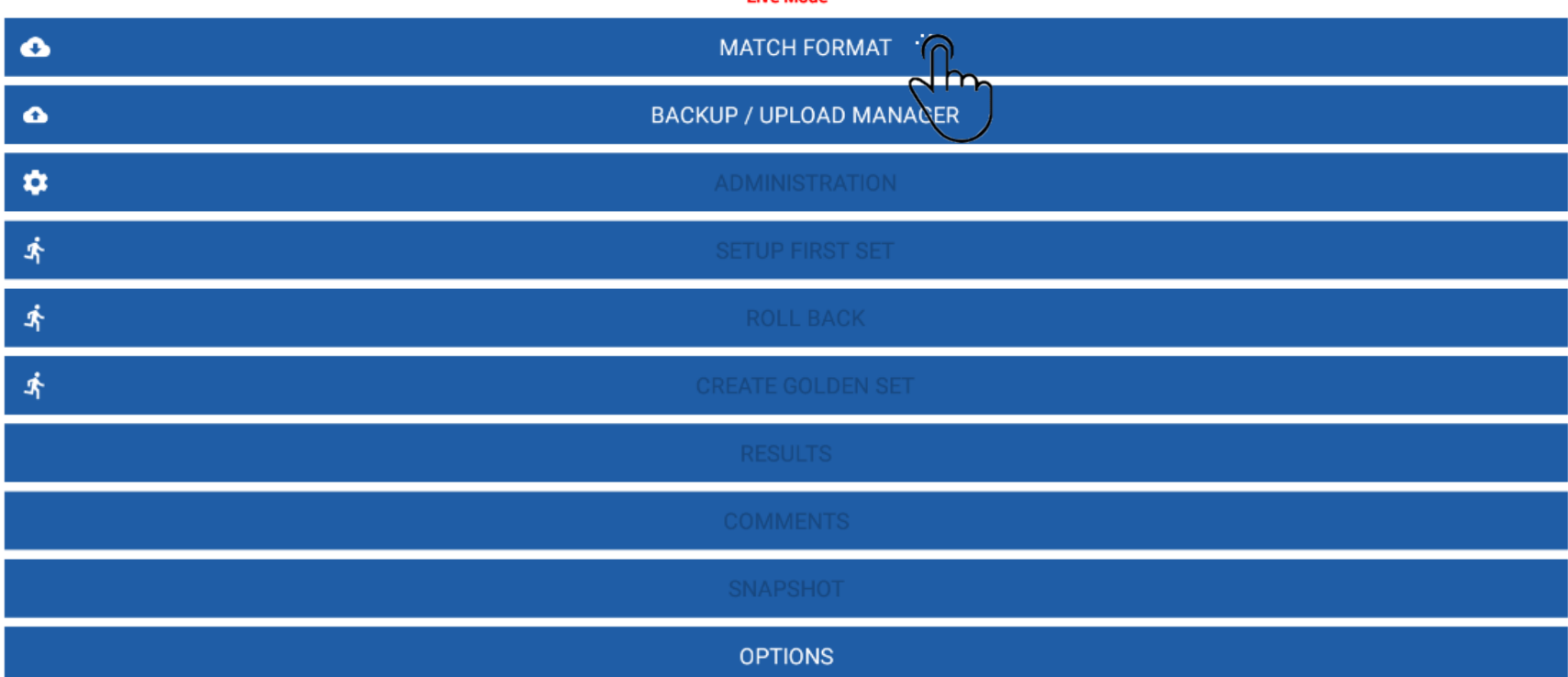

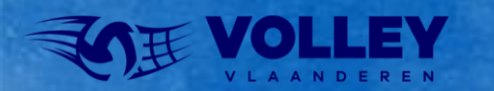

## **VOLLEY SPIKE INLOGGEN**

- Voor deze stappen moet de tablet met internet verbonden zijn
- 1. Selecteer LOG IN
- 2. Vul uw ClubID en Pin Number in en druk 2x op OK
- 3. Login OK
- Pin Number (paswoord) wordt ingesteld in VolleyAdmin2

TTPI

- lle plaagen en spelers meeten veeraf in VellevAdmin2 een plaag
- Alle ploegen en spelers moeten vooraf in VolleyAdmin2 een ploeg en shirtnummer toegewezen krijgen, ook voor de bekerploegen.
- Ook alle officials moeten aan een ploeg toegewezen worden in VolleyAdmin2

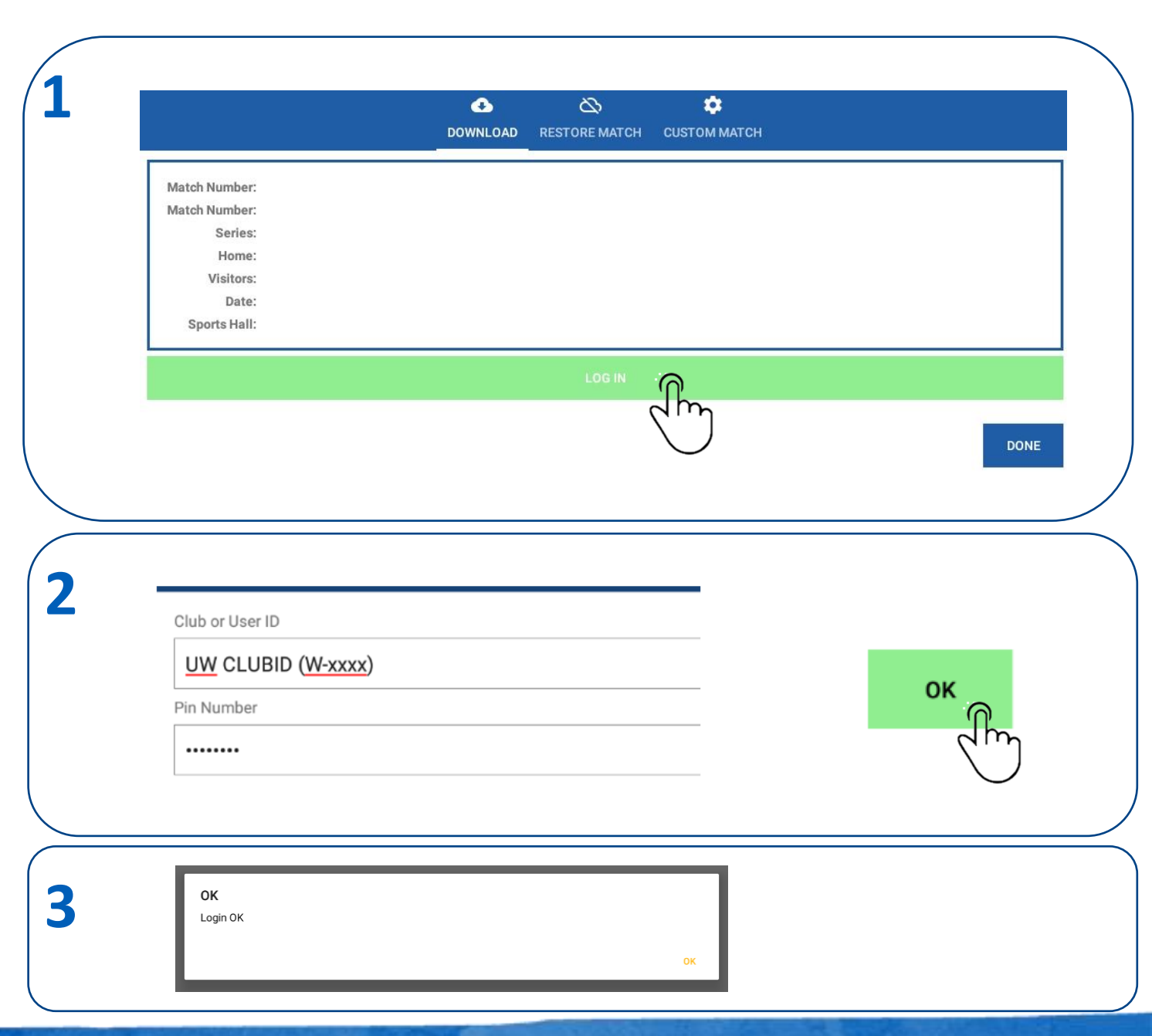

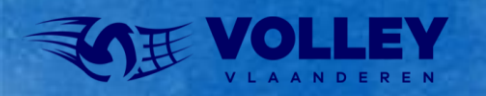

# DOWNLOAD VAN EEN MATCH

• Voor deze stappen moet de tablet met internet verbonden zijn

#### 1. Selecteer de Wedstrijd

- Let op de datum
- Let op juiste jeugd reeks of senior reserven wedstrijd
- Selecteer OK wanneer alles ingevuld is.
- Selecteer DONE om terug te keren naar hoofdmenu

. Optioneel: je kan ook een wedstrijd opladen aan de hand van het wedstrijdnummer

|   |                                                       | -                               |
|---|-------------------------------------------------------|---------------------------------|
| 1 | Match Number WP2DA-0034(Res)                          |                                 |
| _ | Match Number WP2DA-0034(Res)                          |                                 |
|   | Series PROMO 2 Dames A WVL                            |                                 |
|   | Home Davo Wevelgem B                                  |                                 |
|   | Visitors VBC Gaverhal Deerlijk A                      |                                 |
|   | Date 15/10/2022                                       |                                 |
|   | Sports Hall H.W06 - Sporthal De Vlasschaard, Wevelgem |                                 |
|   | Match Series COMPETITION                              |                                 |
|   | Match Format reserves                                 |                                 |
|   | Select Province                                       | _                               |
|   | ▼ W-1530                                              |                                 |
|   | Select the Series                                     |                                 |
|   | PROMO 2 Dames A WVL                                   | Selecteer juiste reeks          |
|   | Select the Match                                      |                                 |
|   | <ul> <li>WP2DA-0034(Res) 15/10/2022</li> </ul>        | Let op datum, jeugd of reserven |
|   |                                                       |                                 |
|   |                                                       |                                 |
| 2 | Load Mateh No.                                        |                                 |
|   |                                                       |                                 |
|   | <u>WP2DA</u> -0034( <u>RES</u> )                      |                                 |
|   |                                                       | LOAD MATCH                      |
|   |                                                       |                                 |
|   |                                                       |                                 |

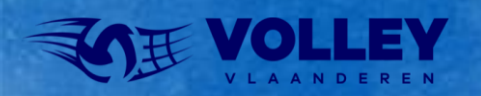

## MATCH ADMINISTRATIE

Voor de match administratie moeten we niet meer met internet verbonden zijn

In de volgende stappen gaan we de spelers, staff en scheidsrechters activeren

1. Selecteer ADMINISTRATION

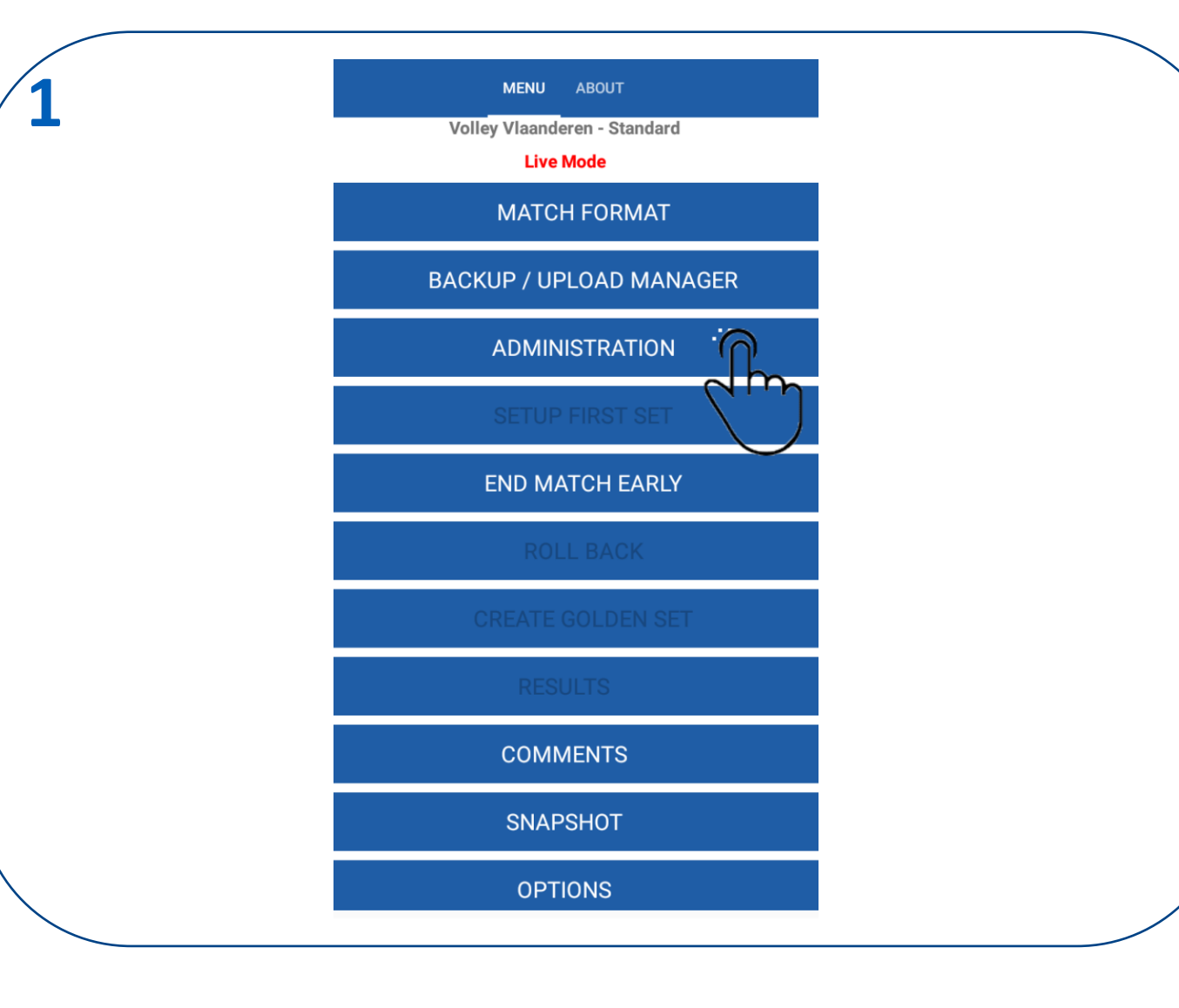

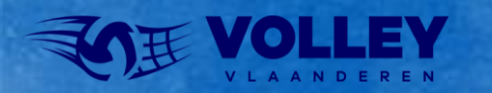

# MATCH ADMINISTRATIE PLAYERS

Voor de match administratie moeten we niet meer met internet verbonden zijn

In de volgende stappen gaan we de spelers, staff en scheidsrechters activeren

1. Nu gaan we eerst de spelers aanduiden van the thuisploeg Selecteer de Thuisploeg

### SHOW ROSTER

DAVO WEVELGEM B PLAYERS

DAVO WEVELGEM B STAFF

STAFF

 $\overline{}$ 

dm

VBC GAVERHAL DEERLIJK A PLAYERS

VBC GAVERHAL DEERLIJK A STAFF

EDIT OFFICIALS

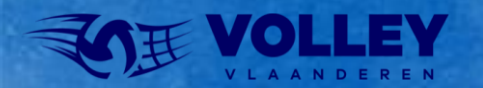

## MATCH ADMINISTRATIE PLAYERS

Voor de match administratie moeten we niet meer met internet verbonden zijn

#### 1. Aanduiden van aanwezige spelers

- Met Select all, selecteren we de volledige spelerlijst in 1 beweging
- Aanduiden van aanwezige spelers (Select 1 per 1)
- Aanduiden van kapitein (captain aanvinken)
- Aanduiden van liberos enkel bij reserven wedstrijden (liberos aanvinken)
- Bij jeugdwedstrijden kunnen we geen libero's aanduiden !
- 2. Corrigeer eventuele fouten

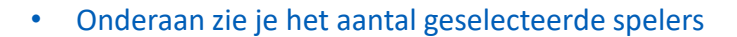

| Player:(12) | Captains:(1) | Liberos:(2) |
|-------------|--------------|-------------|
|             |              |             |

• Druk op DONE wanneer je klaar bent.

The warnings below need to be resolved before you can start the set.
Home Team
Too Many Players 
No Captain Selected

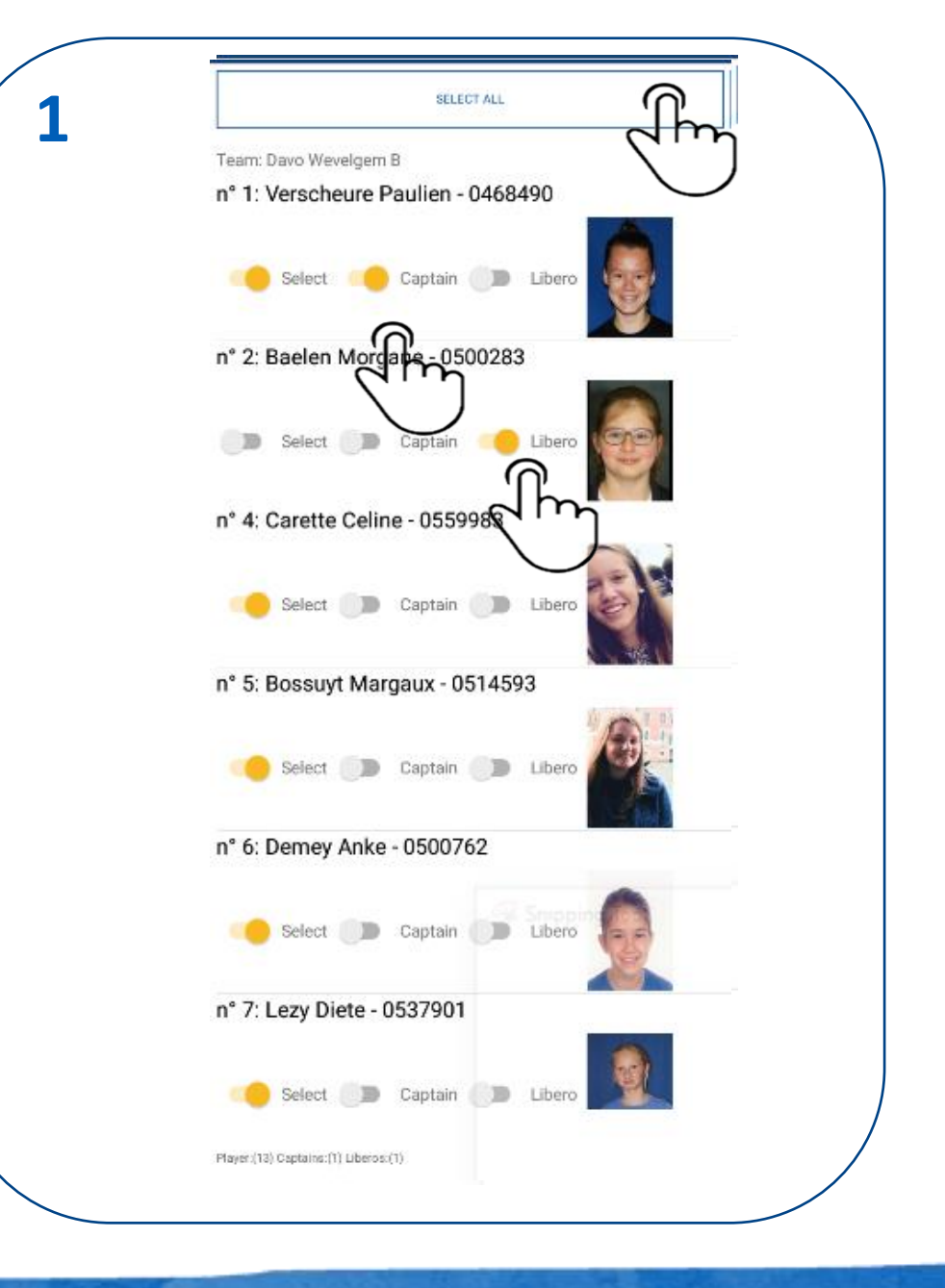

# MATCH ADMINISTRATIE ADD PLAYER

Indien er spelers ontbreken in de standard lijst kunnen we spelers apart toevoegen.

- 1. Selecteer 'ADD PLAYER NO.'
- 2. Vul het licentie en shirtnummer in + selecteer OK
  - Opgepast het licentienummer bestaat steeds uit 7 cijfers
  - Ook de nullen vooraan invullen
  - De naam van de speler wordt automatisch ingevuld.
  - Apart toegevoegde spelers staan in de lijst in GROENE TEKST.
  - Vergeet de speler niet te activeren in de lijst
- 3. Na toevoegen kunnen we de foto downloaden
  - De foto is nodig voor de controle door de scheidsrechter.
  - LET OP: hiervoor moeten we met internet verbonden zijn.

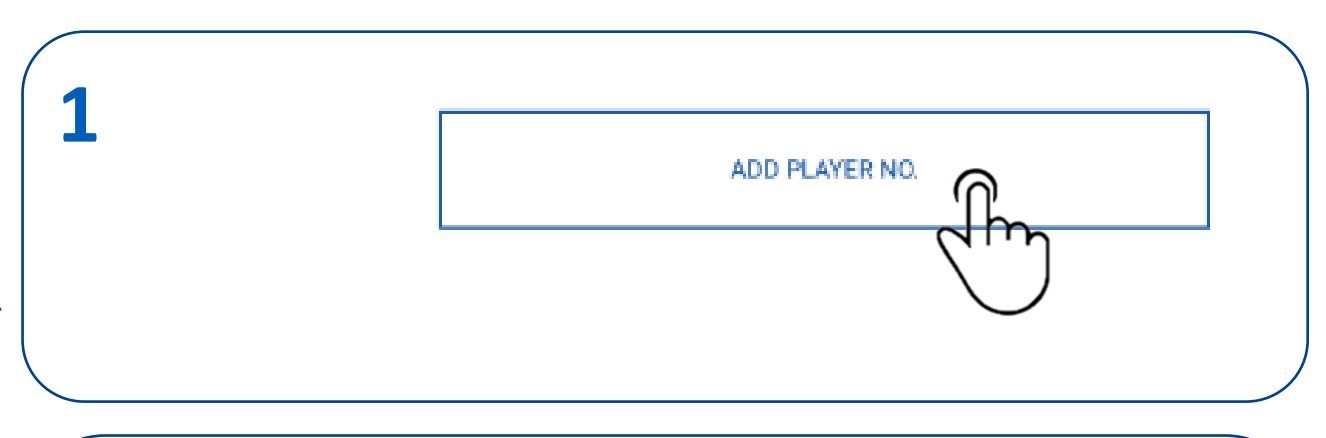

Shirt Number

7

Enter Player License Number

Enter license Number:

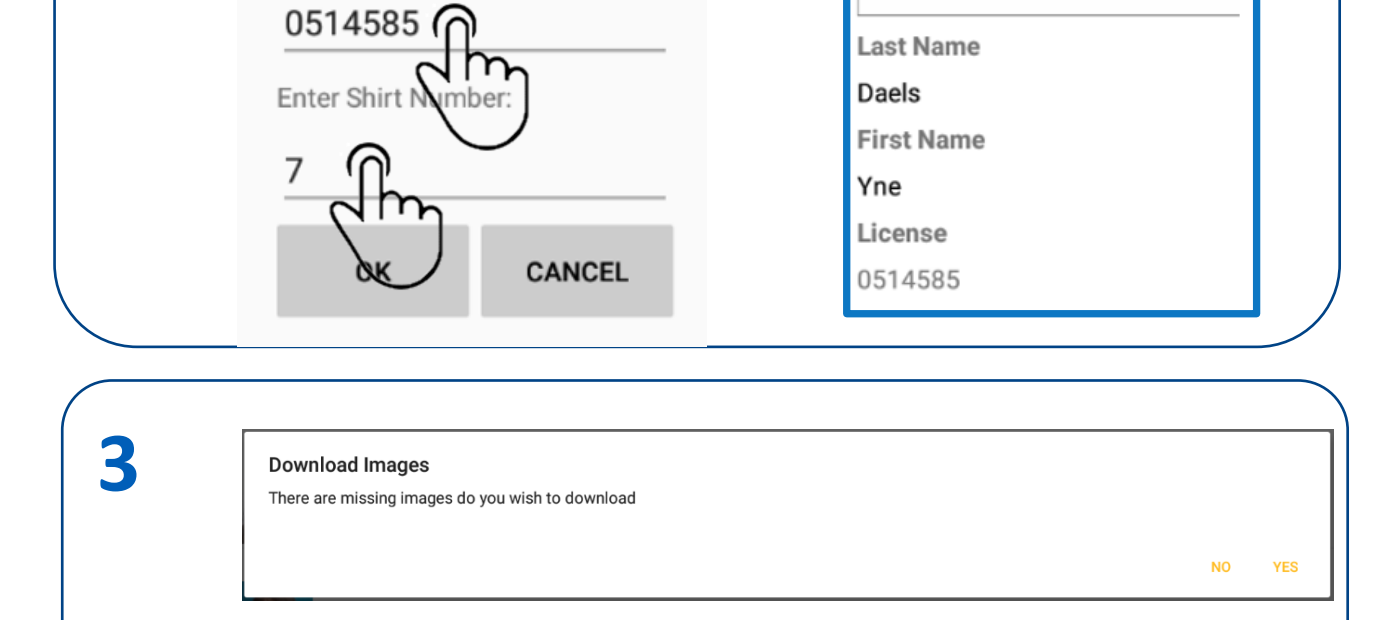

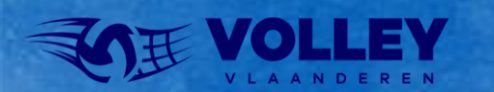

# MATCH ADMINISTRATIE AANPASSEN SHIRTNUMMER

Stel dat speler met nummer 5 eigenlijk met nummer 18 speelt ?

1. Selecteer de speler in de lijst en blijf drukken totdat het potlood verschijnt.

Druk op het potlood.

- 2. Pas het shirtnummer aan.
- 3. De speler met aangepast nummer in de spelers lijst.

| Team: DAV | O WEVELGEM A                                  |                                             | dh |
|-----------|-----------------------------------------------|---------------------------------------------|----|
| n° 5: Car | dinael Julia - 0567037<br>lect D Captain D Li | bero                                        |    |
|           |                                               | $\bigcirc$                                  |    |
|           | Shirt Number                                  | Shirt Number                                |    |
|           | 5                                             | 18                                          |    |
|           | Last Name                                     | Last Name                                   |    |
|           |                                               |                                             |    |
|           | Cardinael                                     | Cardinael                                   |    |
|           | Cardinael<br>First Name                       | Cardinael<br>First Name                     |    |
|           | Cardinael<br>First Name<br>Julia              | Cardinael<br>First Name<br>Julia            |    |
|           | Cardinael<br>First Name<br>Julia<br>License   | Cardinael<br>First Name<br>Julia<br>License |    |

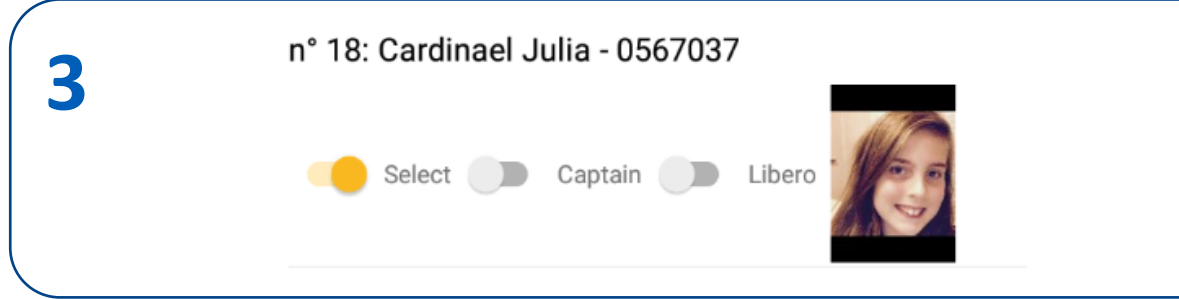

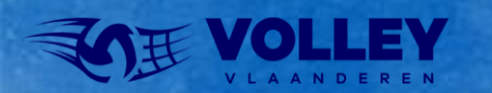

# MATCH ADMINISTRATIE STAFF

Voor de match administratie moeten we niet meer met internet verbonden zijn

In de volgende stappen gaan we de STAFF activeren

#### 1. Selecteer STAFF thuisploeg

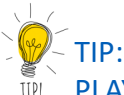

PLAYERS thuisploeg staat nu in witte tekst = selectie is OK Zolang de tekst ROOD blijft is de selectie nog niet OK

### SHOW ROSTER

### DAVO WEVELGEM B PLAYERS

DAVO WEVELGEM B STAFF

VBC GAVERHAL DEERLIJK A PLAYERS

VBC GAVERHAL DEERLIJK A STAFF

EDIT OFFICIALS

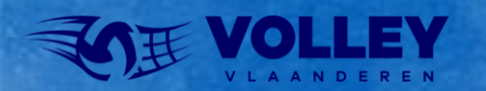

# MATCH ADMINISTRATIE STAFF

Voor de match administratie moeten we niet meer met internet verbonden zijn

In de volgende stappen gaan we de STAFF activeren

#### 1. Selecteer STAFF thuisploeg

- Coach (niet verplicht)
- Score Keeper (Markeerder VERPLICHT)
- Field Deputy (Terrein verantwoordelijke VERPLICHT)

### 1. LET OP:

• Coach is niet verplicht maar zonder coach kan er geen assistant coach worden aangeduid

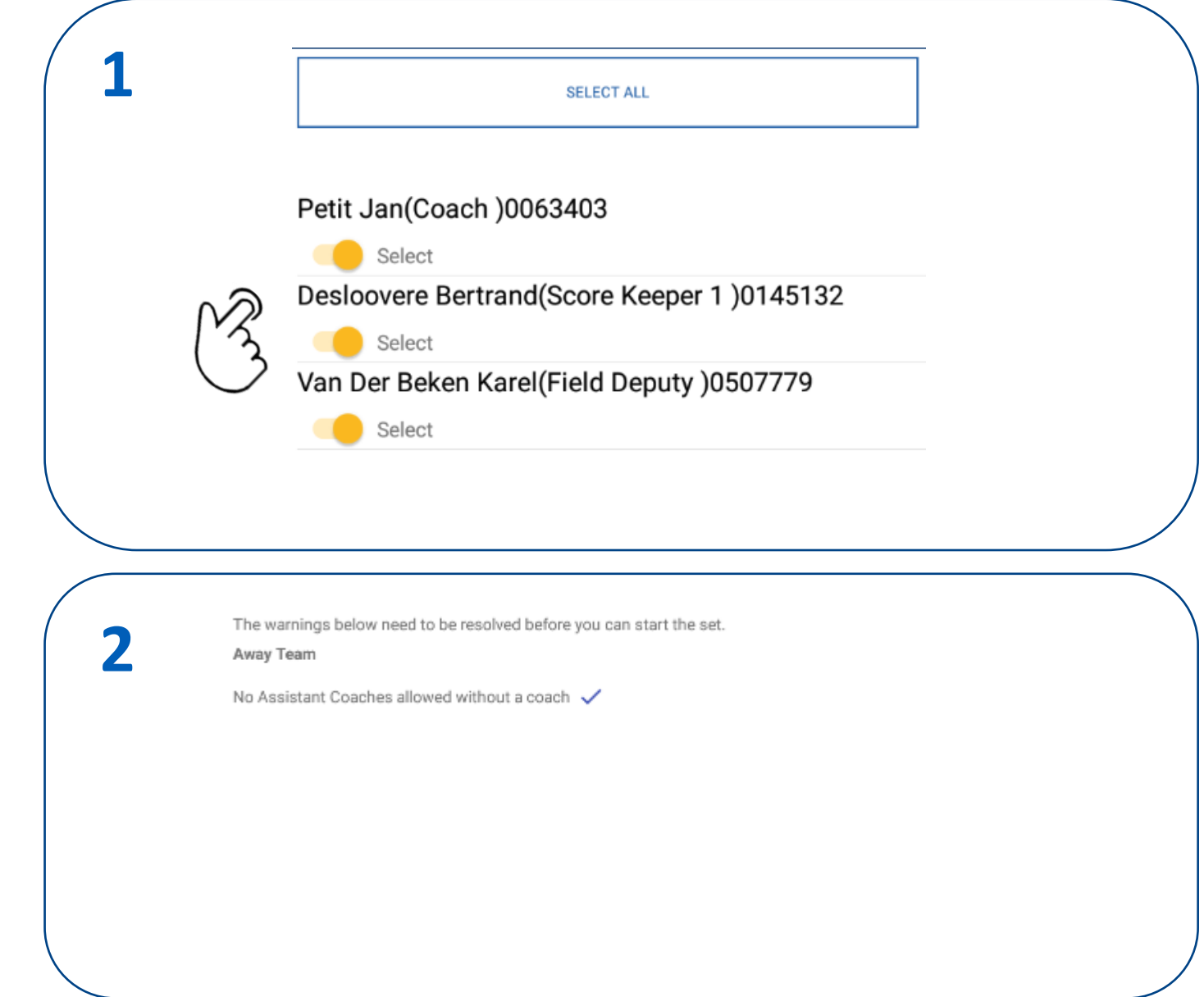

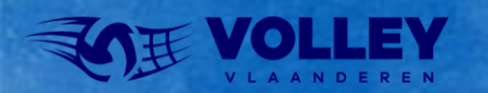

# MATCH ADMINISTRATIE STAFF ADD OFFICIAL

Voor de match administratie moeten we niet meer met internet verbonden zijn

In de volgende stappen gaan we de STAFF activeren

- 1. Indien er andere of extra staff nodig is, kan je deze toevoegen via ADD OFFICIAL.
- 2. Vul alle info in
  - LET OP: licentie nummer STAFF wordt niet gecontroleerd op correctheid.

3. Activeer de extra STAFF

| 1 | ADD OFFICIAL                                                                                                    |    |
|---|----------------------------------------------------------------------------------------------------|----|
| 2 | Last Name<br>First Name<br>Frans<br>license<br>05442678<br>Role<br>Thysiotherapist                                                                                                    | OK |
| 3 | SELECT ALL<br>Petit Jan(Coach )0063403<br>Select<br>Desloovere Bertrand(Score Keeper 1 )0145132<br>Select<br>Van Der Beken Karel(Field Deputy )0507779<br>Select<br>Kine Frans(Physiotherapist )05442678<br>Select |    |

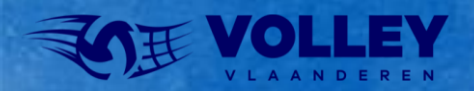

# MATCH ADMINISTRATIE STAFF SPELER EN STAFF BEZOEKERS

Voor de match administratie moeten we niet meer met internet verbonden zijn

- Nu de administratie van de thuisploeg in orde is, is het aan de beurt aan de bezoekers.
- Overhandig daarvoor de tablet aan de verantwoordelijke van de bezoekers.
- De verantwoordelijke van de bezoekende club zal spelers en staff ingeven via dezelfde procedure als de thuisploeg.
- Van zodra de verantwoordelijke van de bezoekers klaar is, wordt de tablet teruggegeven aan de markeerder.

#### SHOW ROSTER

#### DAVO WEVELGEM B PLAYERS

#### DAVO WEVELGEM B STAFF

VBC GAVERHAL DEERLIJK A PLAYERS 🕮

/BC GAVERHAL DEERLIJK A STAFF

EDIT OFFICIALS

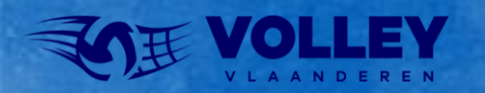

# MATCH ADMINISTRATIE SCHEIDSRECHTERS

Voor de match administratie moeten we niet meer met internet verbonden zijn

- Nu de administratie van de thuisploeg en bezoekers in orde zijn, is het aan de beurt om de scheidsrechters te activeren.
- Overhandig de tablet aan de scheidsrechters die zichzelf gaan activeren
- 1. Selecteer EDIT OFFICIALS
- 2. Vul de gegevens in van de thuisscheidsrechter
  - Naam, voornaam en licentienummer
  - Role = Referee 1
  - Bevestig met DONE
- 3. Activeer de scheidsrechter
  - Bevestig met DONE
- DONE

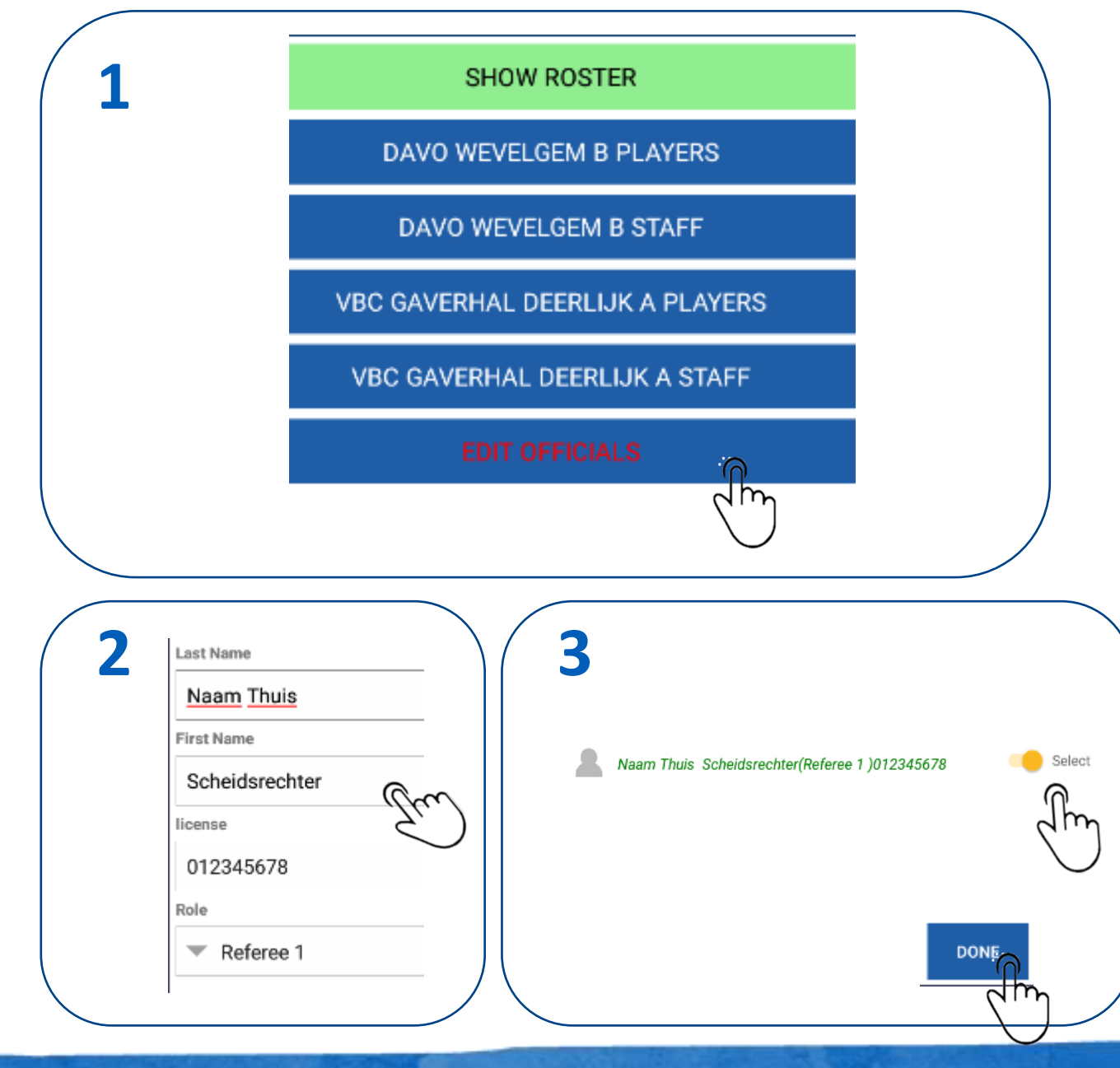

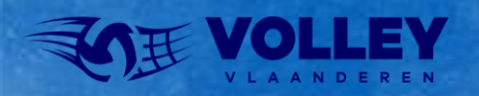

# MATCH ADMINISTRATIE BEVESTIGEN

Voor de match administratie moeten we niet meer met internet verbonden zijn

- Wanneer alle items in administratie in witte tekst staan, dan kunnen we terugkeren naar het hoofdmenu
- 1. Selecteer DONE om terug te keren naar hoofdmenu.

Nu is de match administratie klaar.

#### SHOW ROSTER

DAVO WEVELGEM B PLAYERS

DAVO WEVELGEM B STAFF

VBC GAVERHAL DEERLIJK A PLAYERS

VBC GAVERHAL DEERLIJK A STAFF

EDIT OFFICIALS

DONE

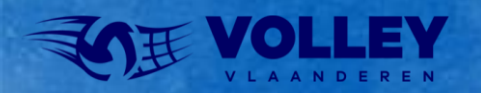

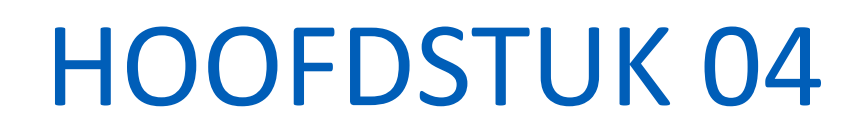

a man

# **AFTEKENEN**

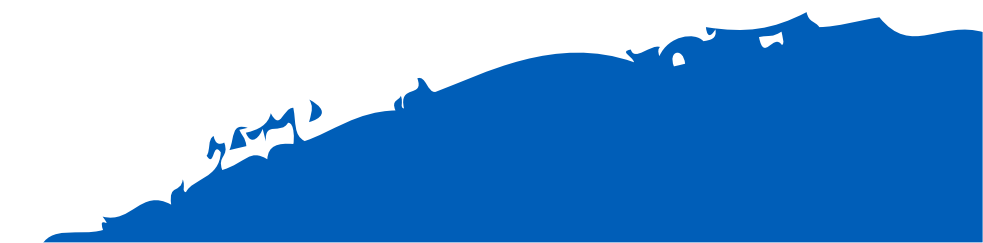

## AFTEKENEN

Na de administratie zijn we opnieuw in het hoofdmenu. Nu gaan we het 'wedstrijdblad' laten aftekenen.

- 1. Selecteer SETUP FIRST SET in het hoofdmenu
- 2. Selecteer SIGN OFF

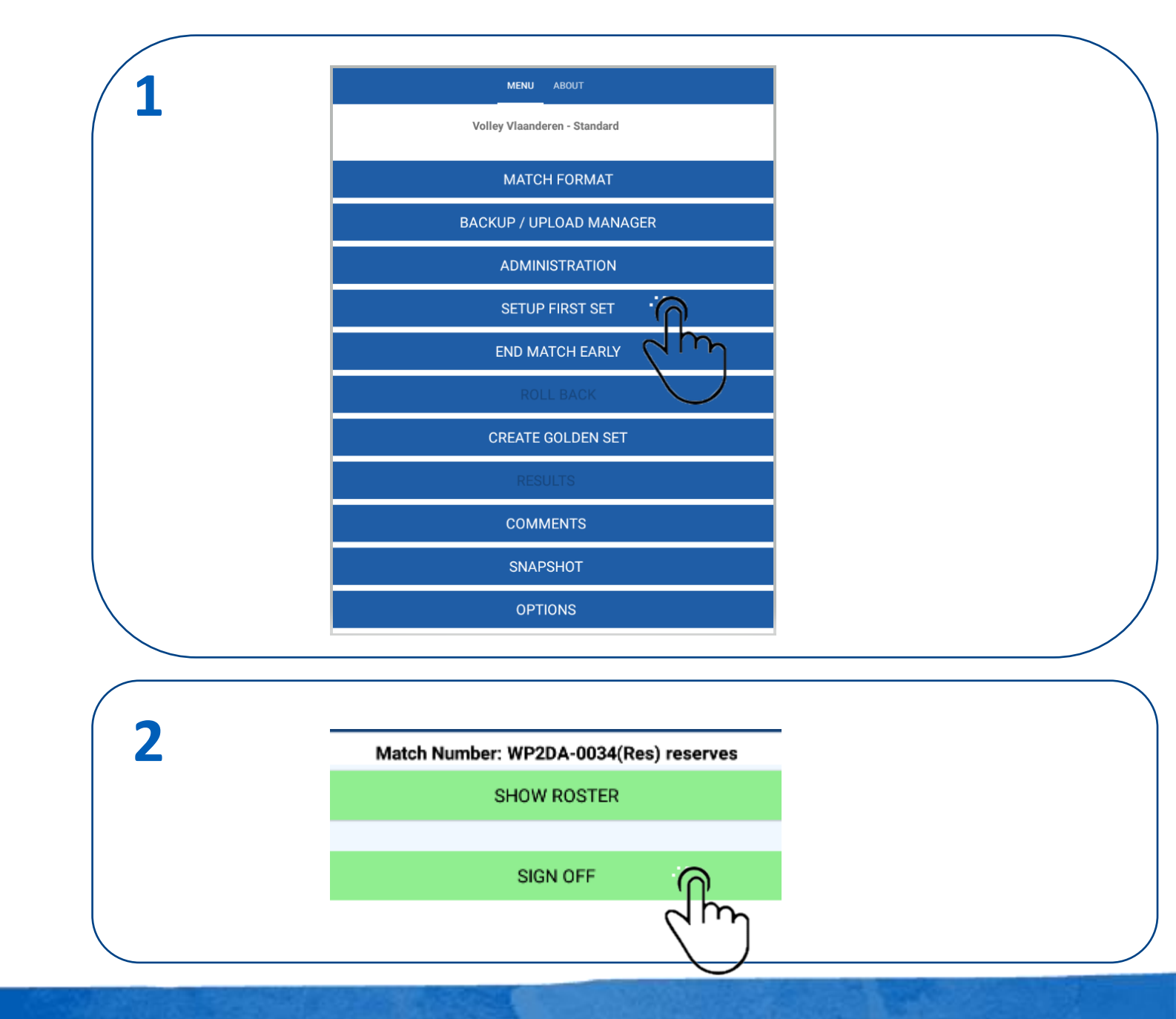

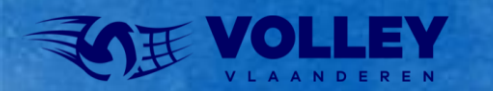

## AFTEKENEN

1. Zoveel mogelijk rechts naar beneden scrollen tot dat SIGN opties zichtbaar zijn.

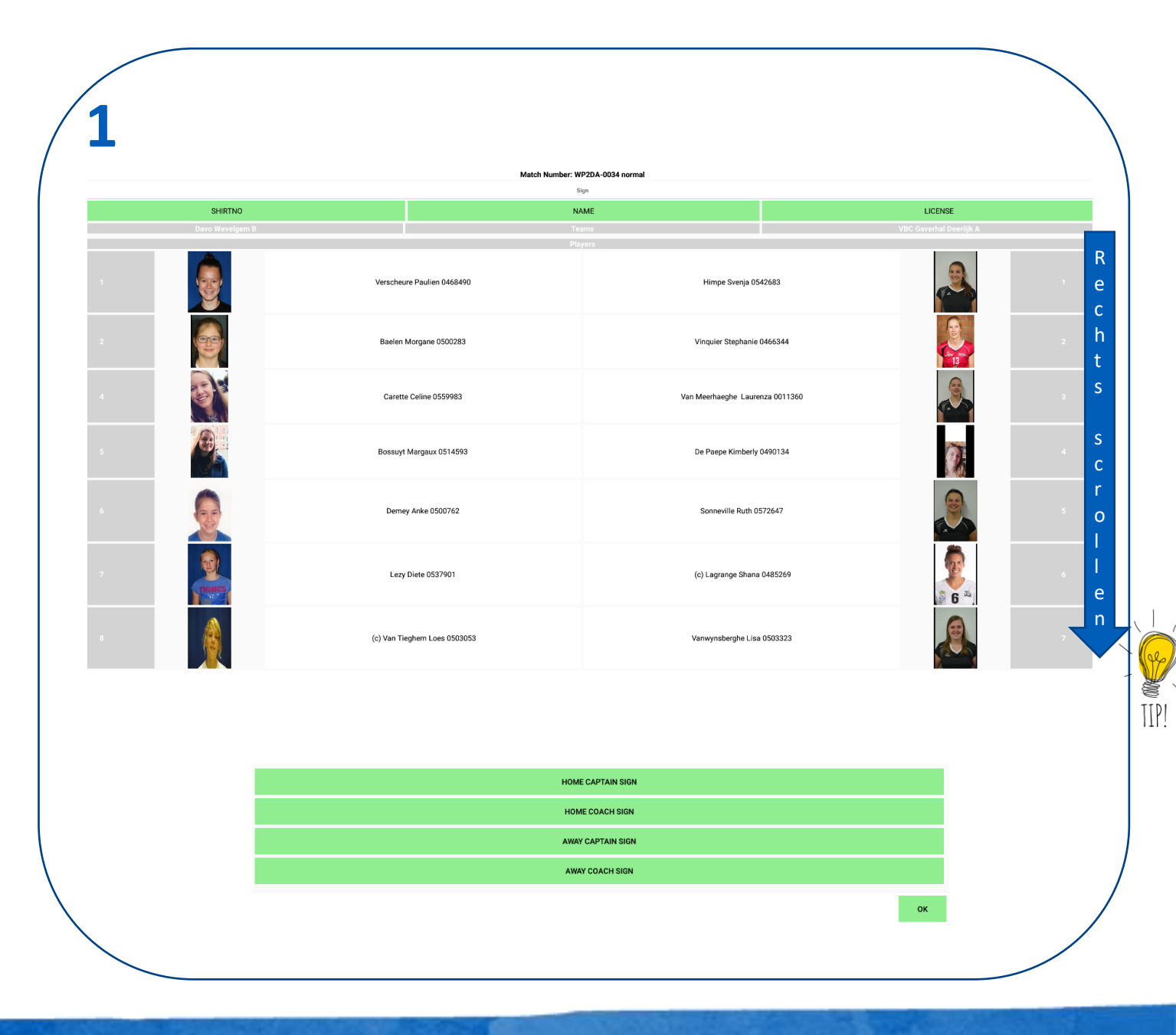

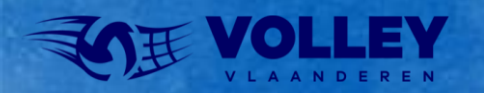

## AFTEKENEN

#### Tekenen

- 1. Selecteer de verschillende SIGN velden
  - Selecteer de thuis kapitein om te tekenen.
- 2. Laat aftekenen boven de lijn.
  - Bevestig met OK
- 3. Herhaal dezelfde procedure voor de andere personen.
  - Wanneer alles in orde is zie je een zwart vinkje staan naast diegene die getekend heeft.
  - Bevestig met OK en Confirm met YES.

| C |              |                   |                          |           |
|---|--------------|-------------------|--------------------------|-----------|
| 1 |              |                   |                          |           |
| - |              |                   | HOME COACH SIGN          |           |
|   |              | <u> </u>          |                          |           |
|   |              | R (               | Away coach sign          |           |
|   |              | Cim -             |                          |           |
|   |              | $\bigcirc$        |                          | ° Charles |
|   |              |                   |                          |           |
|   |              | l                 |                          |           |
|   |              |                   |                          |           |
|   |              |                   |                          |           |
|   |              |                   |                          |           |
|   |              |                   |                          |           |
|   |              | sign above the    | e line                   |           |
|   |              |                   |                          |           |
|   |              |                   |                          |           |
|   |              |                   |                          |           |
| 5 | $\checkmark$ | HOME CAPTAIN SIGN |                          |           |
|   | ,            |                   |                          |           |
|   | ~            | HUME CUACH SIGN   | Contirm<br>Are You Sure? |           |
|   | $\checkmark$ | AWAY CAPTAIN SIGN |                          | NO YES    |
|   | 1            | AWAY COACH SIGN   |                          |           |

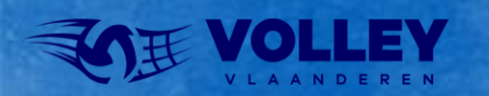

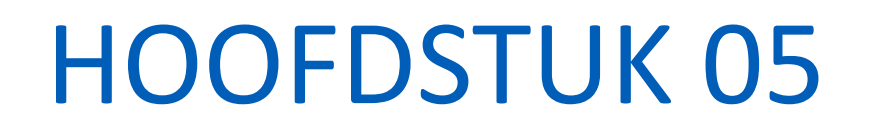

# **SCORING SETS**

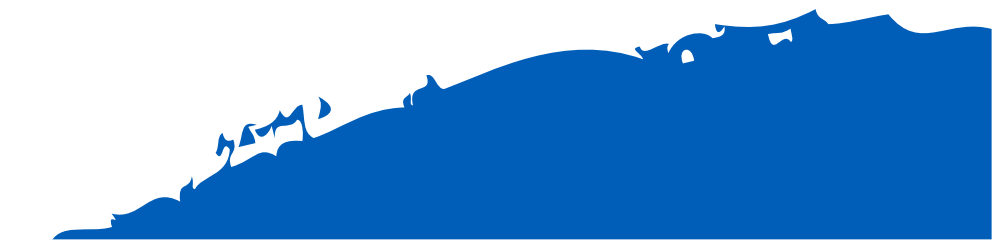

# **SCORING SETS**

Na de administratie en aftekenen kunnen we starten met het scoren van de sets.

We zijn nu terug in het hoofdmenu.

1. Selecteer SCORE SET 1

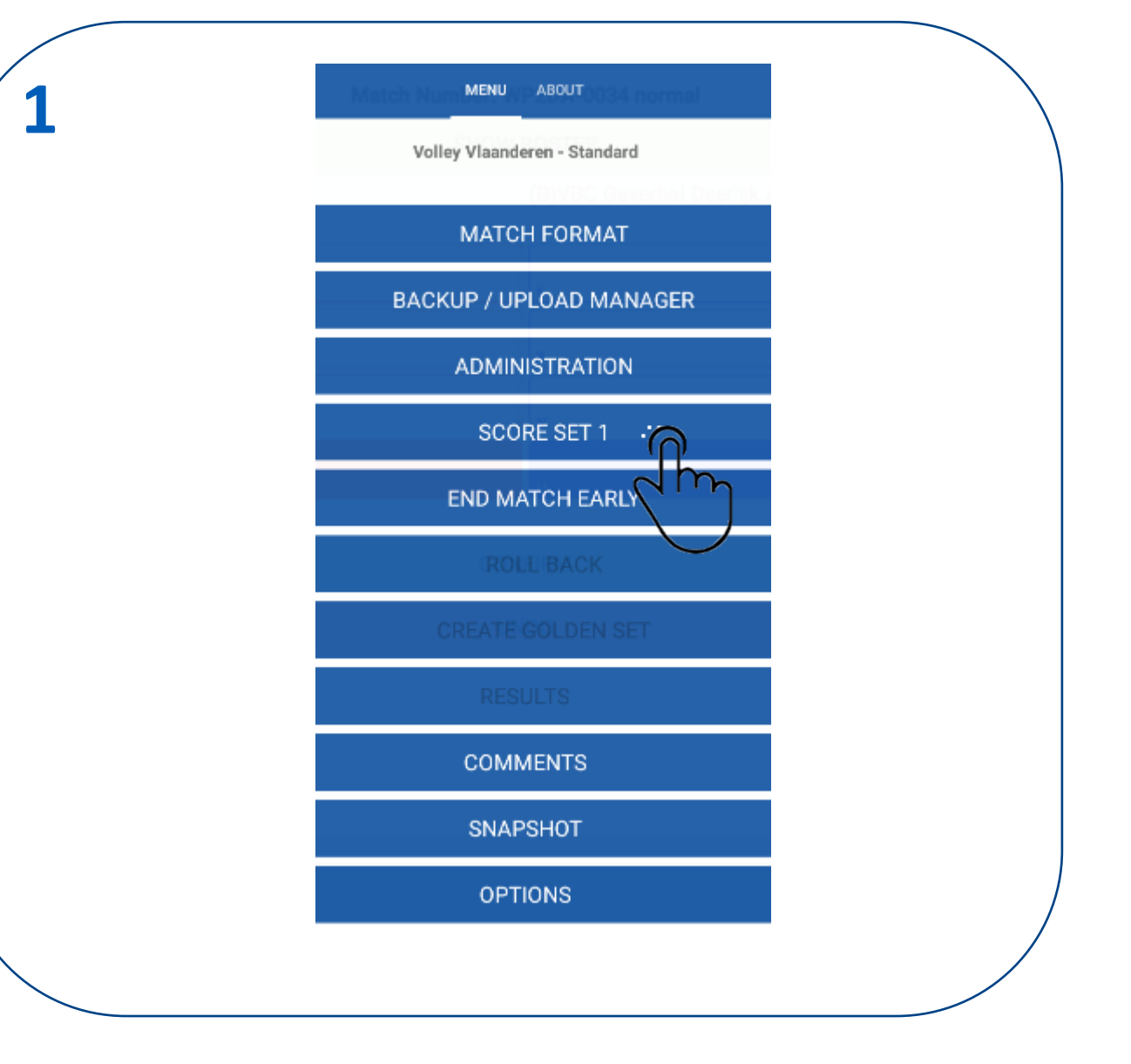

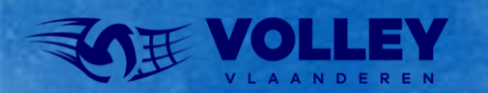

# **SCORING SETS**

We moeten nu het aantal sets kiezen.

#### 1. Selecteer het aan aantal sets

- Voor jeugdwedstrijden 4 FIXED SETS
- Bij 2-2 wordt automatisch een 5e set aangemaakt !
- Voor senior reserven wedstrijden 3 FIXED SETS

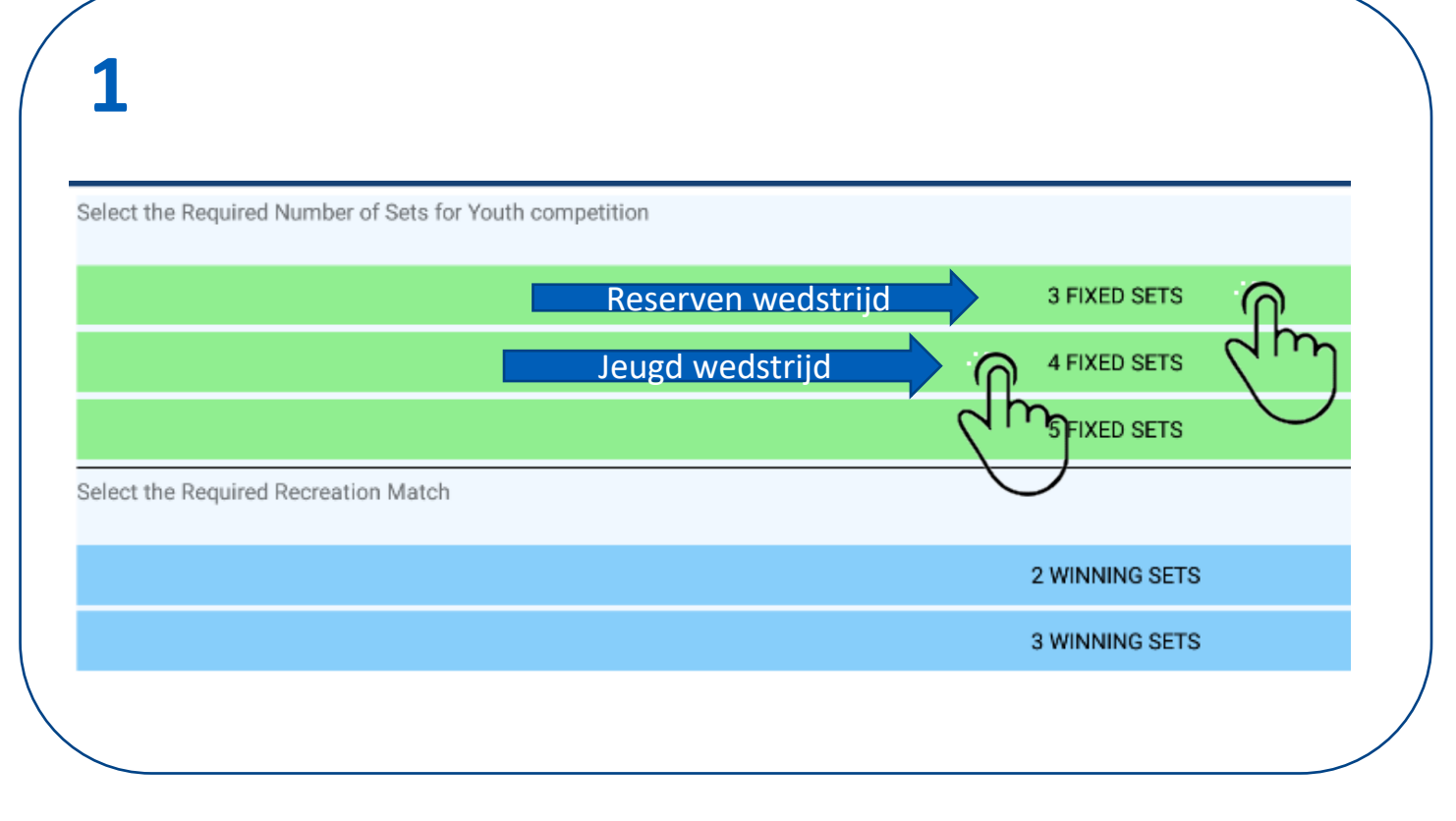

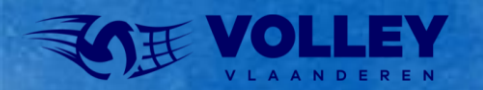

# **SCORING SETS**

We moeten nu het aantal sets kiezen.

1. Vul de setstand in.

#### 2. Bevestig het resultaat

We kunnen hier ook eventuele sancties invullen Zie sancties verder in de handleiding.

|                |                                                   |                                                                                                    |                                                          |                                        | 0.0                                |                                               |                                   |                                             |                                                   |                                              |
|----------------|---------------------------------------------------|----------------------------------------------------------------------------------------------------|----------------------------------------------------------|----------------------------------------|------------------------------------|-----------------------------------------------|-----------------------------------|---------------------------------------------|---------------------------------------------------|----------------------------------------------|
|                | TEAM A                                            | (DAVO WEVELGEN                                                                                     | vi B)                                                    |                                        | b-0                                |                                               | TEAN                              | I B (VBC GAVERH                             | AL DEERLIJK A)                                    |                                              |
|                |                                                   | Score                                                                                              |                                                          |                                        | N.                                 | L                                             |                                   | Score                                       |                                                   |                                              |
|                |                                                   |                                                                                                    |                                                          |                                        | Ē                                  |                                               |                                   |                                             |                                                   |                                              |
| ₅ ∩            |                                                   |                                                                                                    |                                                          |                                        |                                    | 21                                            |                                   |                                             |                                                   |                                              |
|                |                                                   | SANCTIONS                                                                                          |                                                          |                                        |                                    |                                               | n.                                | SANCTIO                                     | NS                                                |                                              |
|                |                                                   |                                                                                                    |                                                          |                                        |                                    | <u>e</u> qu                                   | <u>י</u> ק                        |                                             |                                                   |                                              |
| · · · ·        |                                                   |                                                                                                    |                                                          |                                        |                                    | \                                             |                                   |                                             |                                                   |                                              |
| $\smile$       |                                                   |                                                                                                    |                                                          |                                        |                                    |                                               |                                   |                                             |                                                   |                                              |
| $\bigcirc$     |                                                   |                                                                                                    |                                                          |                                        |                                    |                                               |                                   |                                             |                                                   |                                              |
|                |                                                   |                                                                                                    |                                                          |                                        |                                    |                                               |                                   |                                             |                                                   |                                              |
|                |                                                   |                                                                                                    |                                                          |                                        |                                    |                                               |                                   |                                             |                                                   |                                              |
|                |                                                   |                                                                                                    |                                                          |                                        |                                    |                                               |                                   |                                             |                                                   |                                              |
| $\overline{)}$ |                                                   |                                                                                                    |                                                          |                                        | R                                  | sults                                         |                                   |                                             |                                                   |                                              |
| 2              |                                                   | Tea                                                                                                | ım A                                                     |                                        | R                                  | sults                                         |                                   | Te                                          | im β                                              |                                              |
| 2              | ТО                                                | Tes                                                                                                | m A<br>W                                                 | Р                                      | R                                  | sults                                         | Ρ                                 | Te:<br>W                                    | im B<br>S                                         | то                                           |
| 2              | TO<br>O                                           | Tea<br>S<br>O                                                                                      | im A<br>W<br>1                                           | P<br>25                                | Re<br>SET<br>1                     | sults Duration (3)                            | P<br>21                           | Te:<br>W<br>O                               | im B<br>S<br>O                                    | ТО                                           |
| 2              | то<br>0<br>0                                      | Tea<br>S<br>O<br>O                                                                                 | im A<br>W<br>1<br>O                                      | P<br>25<br>0                           | Re<br>SET<br>1<br>2                | sults Duration (3) (0)                        | P<br>21<br>0                      | Te.<br>W<br>0<br>0                          | im B<br>S<br>O<br>O                               | то<br>0<br>0                                 |
| 2              | TO<br>0<br>0<br>0                                 | Tea<br>S<br>O<br>O<br>O                                                                            | m A<br>W<br>1<br>0<br>0                                  | P<br>25<br>0<br>0                      | SET<br>1<br>2<br>3                 | aults Duration (3) (0) (0) (0)                | P<br>21<br>0<br>0                 | Te.<br>W<br>0<br>0<br>0                     | im B<br>S<br>0<br>0<br>0                          | 0<br>0<br>0<br>0                             |
| 2              | TO<br>0<br>0<br>0<br>0                            | Tea<br>S<br>O<br>O<br>O<br>O<br>O                                                                  | m A<br>1<br>0<br>0<br>0                                  | P<br>25<br>0<br>0<br>0                 | SET<br>1<br>2<br>3<br>4            | (3)<br>(0)<br>(0)<br>(0)<br>(0)               | P<br>21<br>0<br>0<br>0            | Te.<br>W<br>0<br>0<br>0<br>0                | im B<br>S<br>0<br>0<br>0<br>0                     | 0<br>0<br>0<br>0<br>0                        |
| 2              | <b>TO</b><br>0<br>0<br>0<br>0<br>0<br>0<br>0      | Tea<br>S<br>O<br>O<br>O<br>O<br>O<br>O<br>O                                                        | m A                                                      | P<br>25<br>0<br>0<br>0<br>0<br>0<br>0  | Re<br>SET<br>1<br>2<br>3<br>4<br>5 | (3)<br>(0)<br>(0)<br>(0)<br>(0)<br>(0)<br>(0) | P<br>21<br>0<br>0<br>0<br>0<br>0  | Te<br>W<br>0<br>0<br>0<br>0<br>0<br>0<br>0  | im B<br>S<br>O<br>O<br>O<br>O<br>O<br>O<br>O      | <b>TO</b><br>0<br>0<br>0<br>0<br>0<br>0<br>0 |
| 2              | <b>TO</b><br>0<br>0<br>0<br>0<br>0<br>0<br>0<br>0 | Tea<br>S<br>0<br>0<br>0<br>0<br>0<br>0<br>0<br>0                                                   | m A<br>W<br>1<br>0<br>0<br>0<br>0<br>1                   | P<br>25<br>0<br>0<br>0<br>0<br>0<br>25 | Ret<br>1<br>2<br>3<br>4<br>5       | aults                                         | P<br>21<br>0<br>0<br>0<br>0<br>21 | Te:<br>W<br>0<br>0<br>0<br>0<br>0<br>0<br>0 | in B<br>S<br>O<br>O<br>O<br>O<br>O<br>O<br>O<br>O | 0<br>0<br>0<br>0<br>0<br>0<br>0              |
| 2              | <b>TO</b><br>0<br>0<br>0<br>0<br>0<br>0<br>0      | Tea<br>S<br>O<br>O<br>O<br>O<br>O<br>O<br>O<br>O<br>O<br>O<br>O<br>O<br>O<br>O<br>O<br>O<br>O<br>O | m A<br>W<br>1<br>0<br>0<br>0<br>0<br>0<br>1<br>1<br>8:32 | P<br>25<br>0<br>0<br>0<br>0<br>0<br>25 | SET<br>1<br>2<br>3<br>4<br>5       | aults                                         | P<br>21<br>0<br>0<br>0<br>0<br>21 | Te<br>W<br>0<br>0<br>0<br>0<br>0<br>0<br>0  | m B<br>0<br>0<br>0<br>0<br>0<br>0<br>0            | 0<br>0<br>0<br>0<br>0<br>0                   |

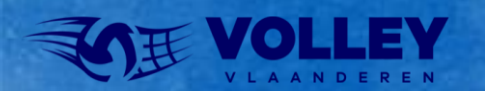

# SCORING VOLGENDE SETS

We werken de sets verder af volgens de procedure hierboven, let op dat jeugdcompetitie altijd naar 4 sets gespeeld wordt, reserven 3 vaste sets.

Wanneer de stand na 4 sets 2-2 is dan wordt een tie break gespeeld. VolleySpike maakt dan een 5e sets aan.

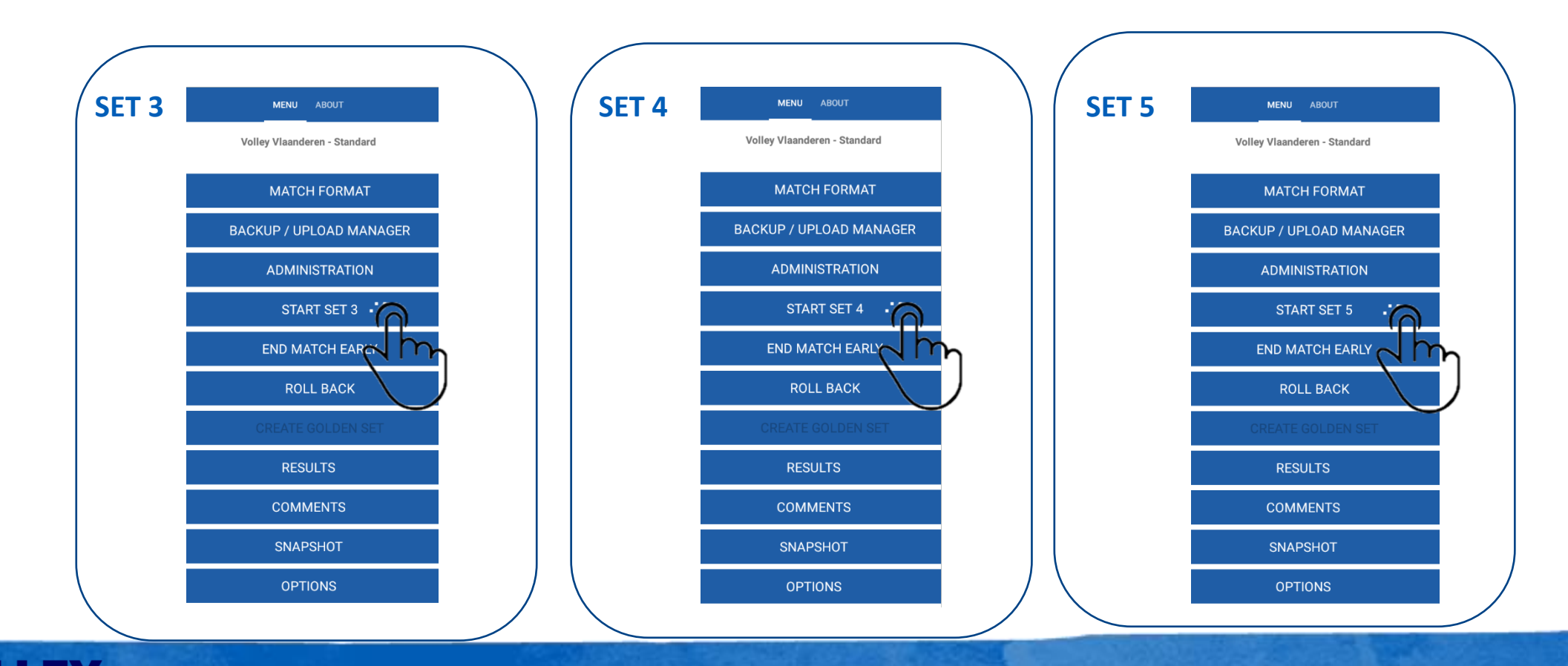

### Volley Spike 2022-2023

# SPECIFIEKE SPELFASES SANCTIES

Indien tijdens de set een speler of staff lid een gele of rode kaart kreeg vullen we dit in na de set.

- 1. In het SET SCORING scherm selectere, we SANCTIONS
- 2. Selecteer de speler of staff die een gele kaart kreeg.
- 3. Selecteer WARNING (gele kaart) of PENALTY (rode kaart)

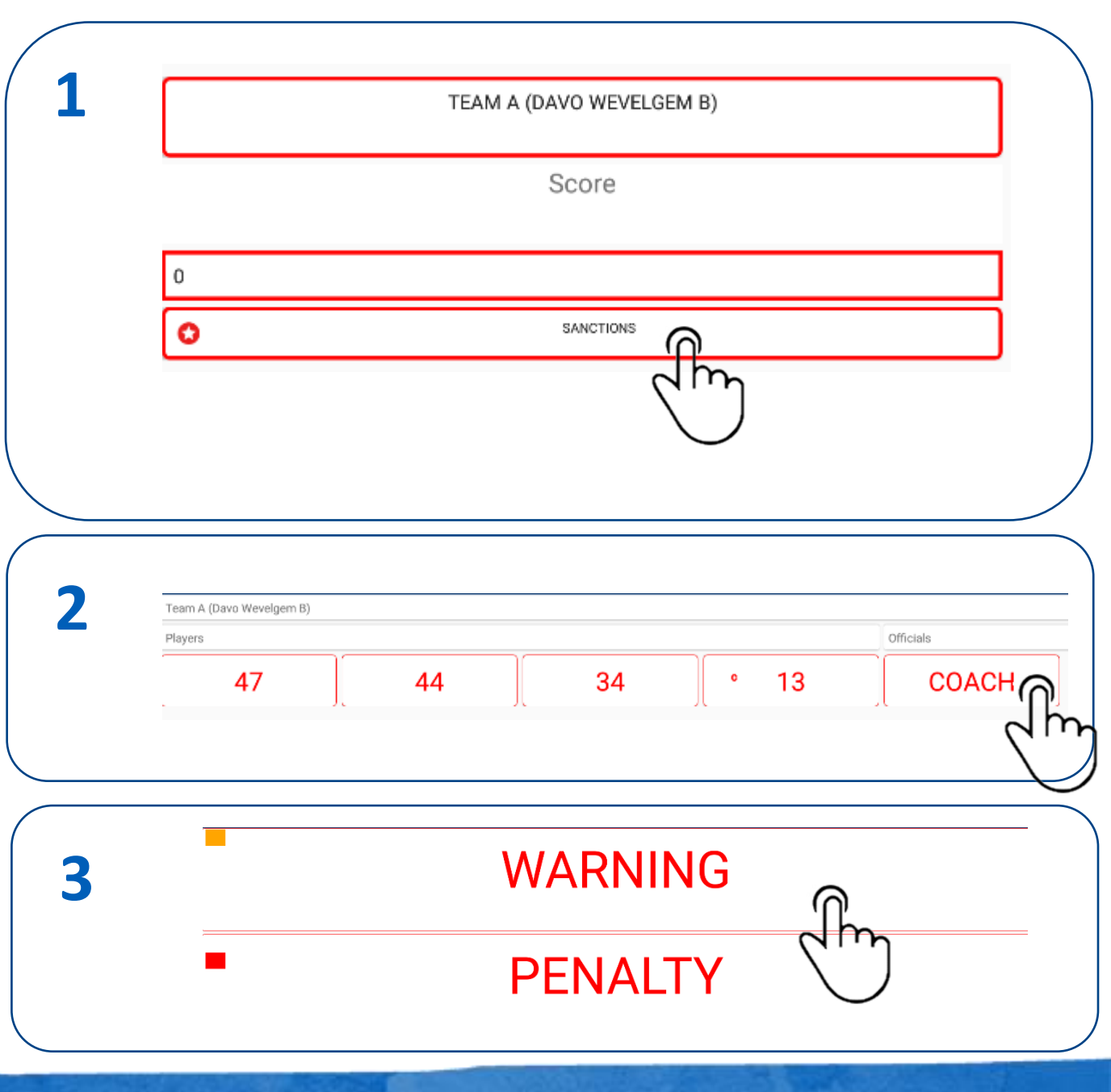

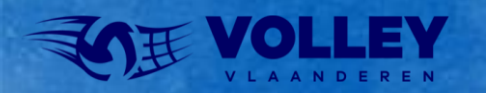

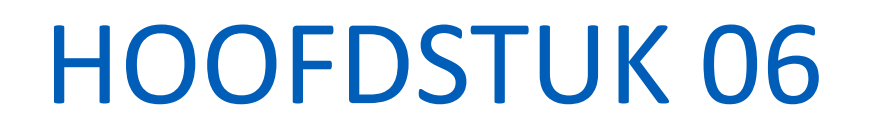

1 1-1-5 4

# WEDSTRIJD AFSLUITEN

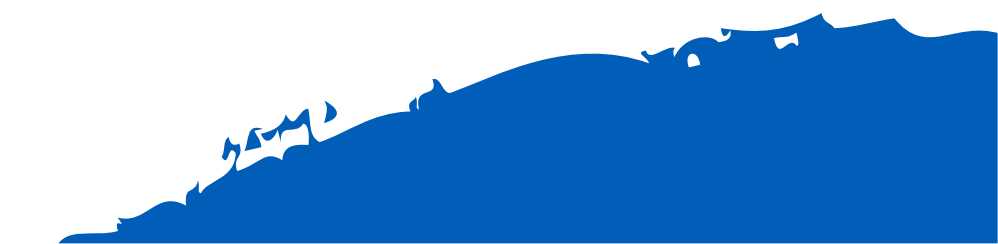

## WEDSTRIJD AFSLUITEN

Na het matchpunt keren we terug naar het hoofdscherm en kan de markeerder de wedstrijd afsluiten en opladen.

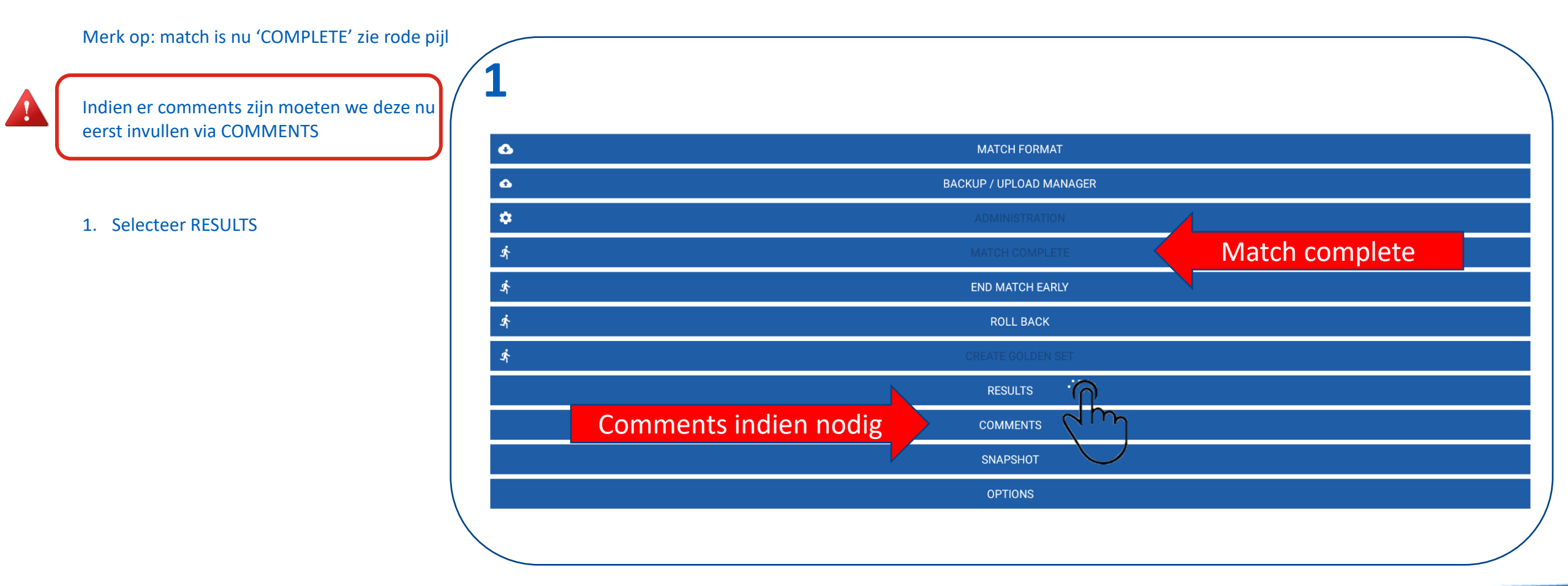

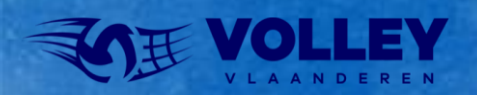

## WEDSTRIJD AFSLUITEN

Na het matchpunt keren we terug naar het hoofdscherm en kan de markeerder de wedstrijd afsluiten en opladen.

Indien alle comments OK zijn, dan kunnen we aftekenen.

1. Selecteer SIGN OFF

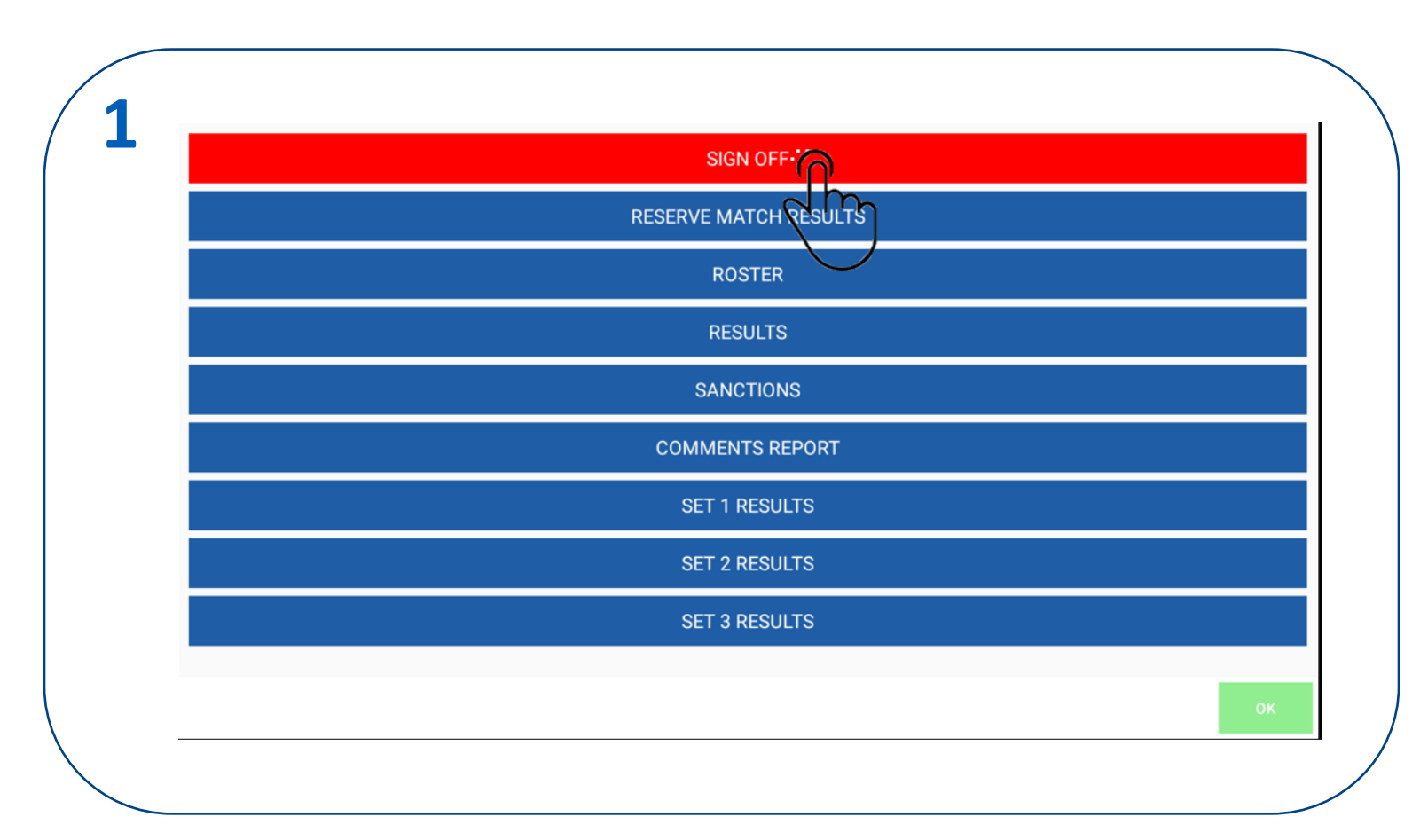

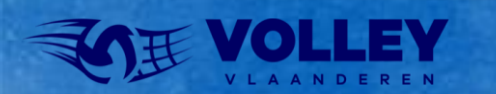

## WEDSTRIJD AFSLUITEN

Controleer het comments veld

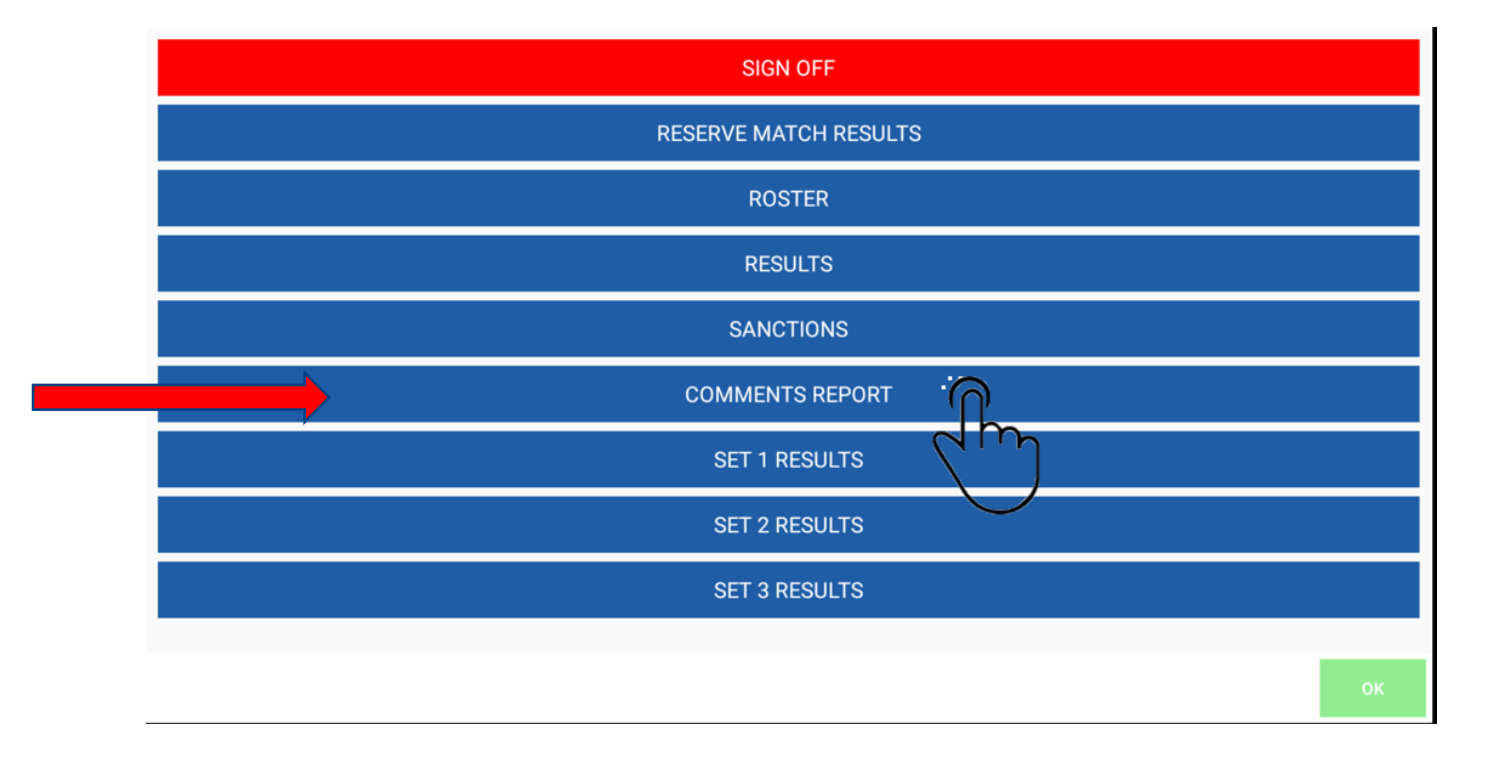

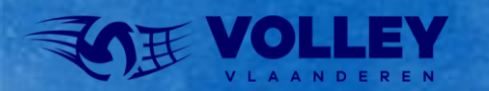

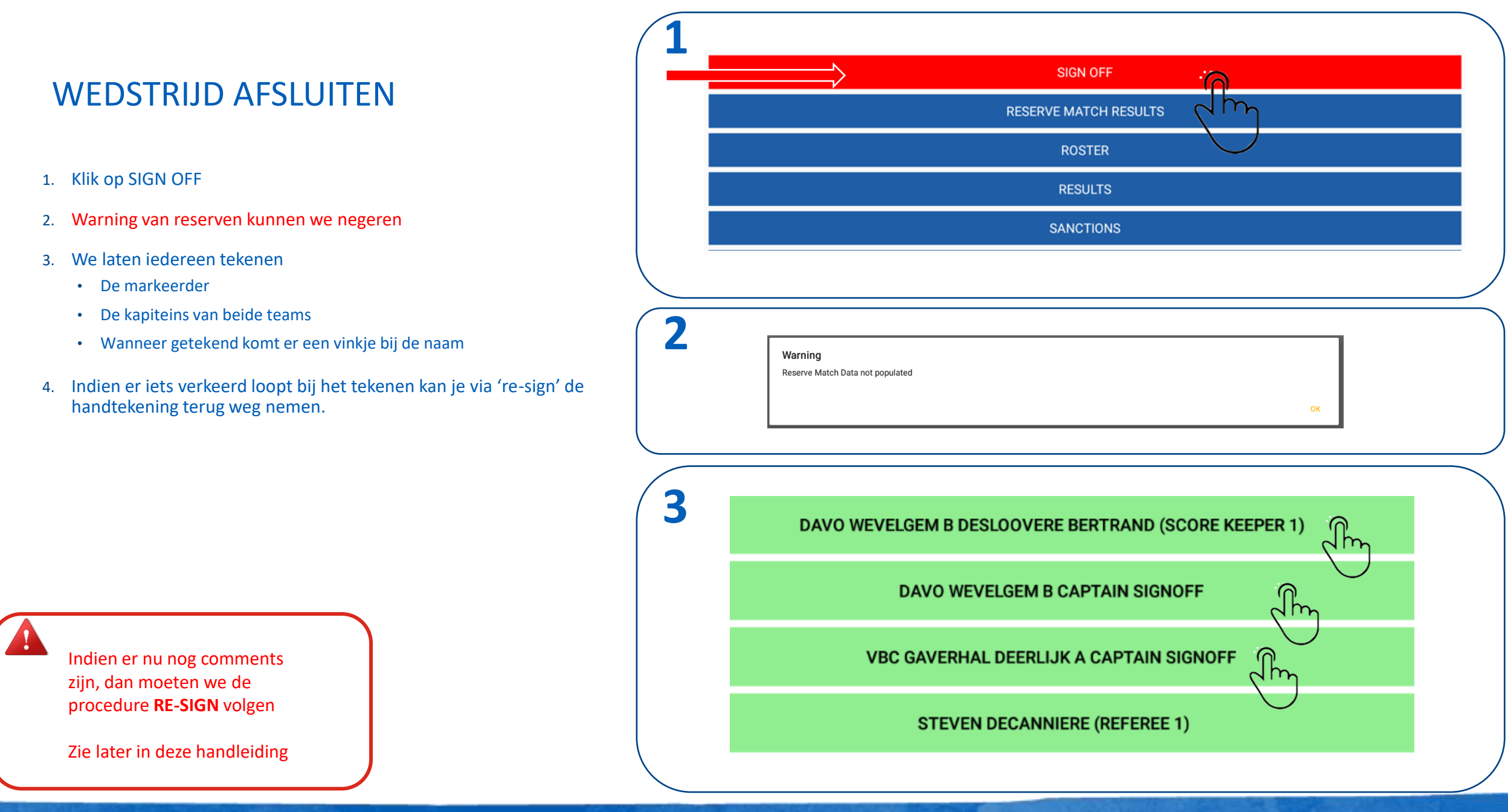

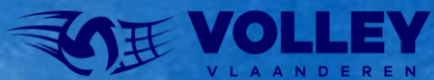

# WEDSTRIJD AFSLUITEN TEKENEN DOOR SCHEIDSRECHTERS

- 1. Scheidsrechter 2 en daarna scheidsrechter 1 tekenen.
- 2. Scheidsrechters geven aan beide teams een fair play score.
- 3. Scheidsrechter 1 selecteert CONFIRM om de match te sluiten.

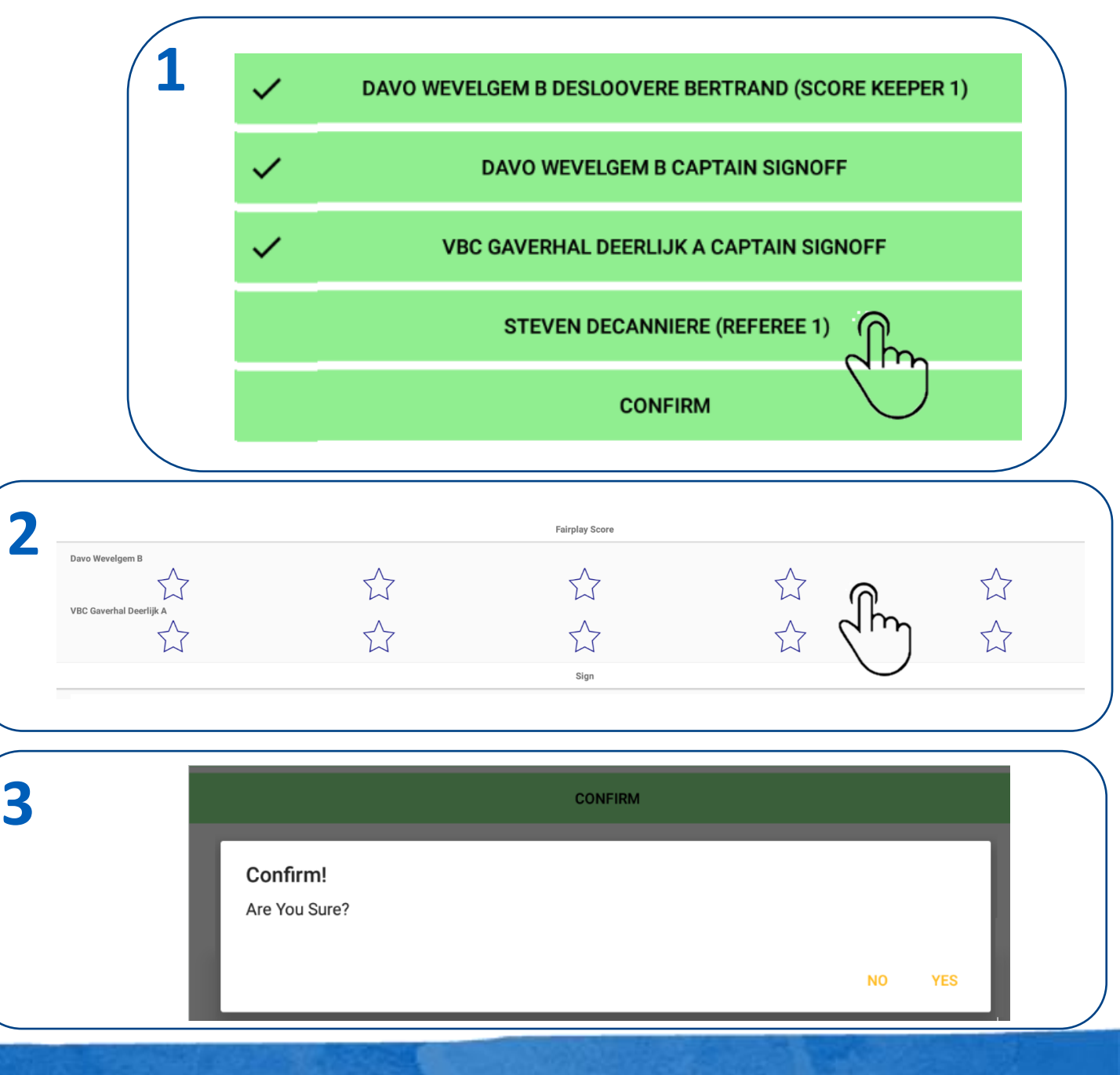

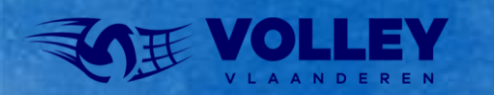

## WEDSTRIJD OPLADEN

- Vanaf nu moet de tablet opnieuw met het internet verbonden zijn.
- Ga naar het hoofdvenster.
- 1. Klik op BACKUP / UPLOAD MANAGER
- 2. Selecteer de juiste wedstrijd in de lijst
  - Enkele seconden blijven drukken op de wedstrijd die je wilt opladen totdat
     verschijnt.
  - Selecteer nu het wolkje
- 3. Selecteer UPLOAD MATCH
  - Het opladen zal nu enkele momenten duren
  - Wanneer opladen gelukt is krijg je onderstaande boodschap 'UPLOAD COMPLETE'
  - De data is nu zichtbaar in VOLLEYADMIN en VOLLEYSCORES

| OK<br>Upload Complete |    |
|-----------------------|----|
|                       | ок |

|     | MENU ABOUT                                                                                                |               |
|-----|----------------------------------------------------------------------------------------------------|---------------|
| 1   | Volley Vlaanderen - Standard                                                                              |               |
|     | MATCH FORMAT                                                                                              |               |
|     | BACKUP / UPLOAD MANAGER                                                                                   |               |
|     |                                                                                                    |               |
|     | MATCH COMPLETE                                                                                            |               |
|     |                                                                                                    |               |
| (2) | ← 🗵                                                                                                    |               |
|     | Match No: WP1D-0009 Match Date: 03-10-2020<br>Started: X False , Completed: X , Sign Off: X , Uploaded: X | 2 m           |
|     | Match No: WP1D-0009(Res) Match Date: 03-10-2020                                                           | iiven drukken |
|     |                                                                                                    | JVerrarakkerr |
|     | $\bigcirc$                                                                                                |               |
|     |                                                                                                    |               |
| 3   | BACKUP                                                                                                    |               |
|     |                                                                                                    |               |
|     | SEND DEBUG                                                                                                |               |
|     |                                                                                                    |               |

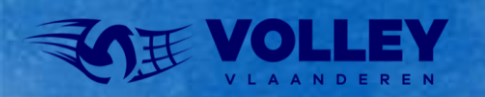

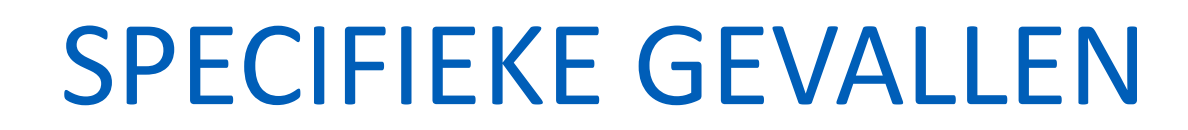

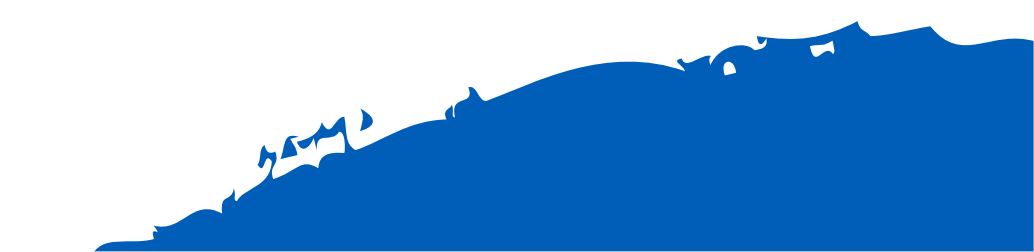

# SPECIFIEKE GEVALLEN ROLL BACK

Van zodra een set/match gewonnen is, springt VolleySpike naar hoofdmenu. Maar wat als markeerder zich had vergist of scheidsrechter laat punt herspelen? We kunnen laatste situatie terugbrengen via menu ROLL BACK.

- 1. In hoofdmenu selecteer ROLL BACK
- 2. Bevestig rollback met OK
- 3. Vanaf nu is de laatste set opnieuw beschikbaar, voorbeeld hier set 3
- 4. We kunnen nu het laatste punt opnieuw ingeven

|   |                                           | -      |
|---|-------------------------------------------|--------|
|   | Volley Belgium - Standard<br>Sandbox Mode |        |
| 1 | MATCH FORMAT                              |        |
| _ | BACKUP / UPLOAD MANAGER                   |        |
|   | ADMINISTRATION                            |        |
|   | A MATCH COMPLETE                          |        |
|   | * ROLL BACK                               |        |
|   |                                           |        |
|   | RESULTS                                   |        |
|   | COMMENTS                                  |        |
|   | SNAPSHOT                                  |        |
|   | OPTIONS                                   |        |
|   |                                           |        |
|   |                                           |        |
|   |                                           |        |
| 2 | Pollback Confirmation                     |        |
|   | Are you sure?                             |        |
|   |                                           |        |
|   |                                           |        |
|   |                                           |        |
|   |                                           |        |
|   |                                           | $\leq$ |
| 3 |                                           |        |
|   |                                           |        |
|   | SCORE SET 3                               |        |
|   |                                           |        |
|   |                                           |        |
|   |                                           |        |

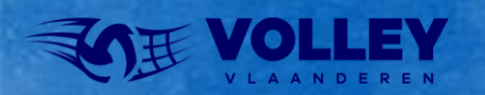

# SPECIFIEKE GEVALLEN OPNIEUW TEKENEN NA WEDSTRIJD

Van zodra één iemand getekend heeft na de wedstrijd dan kan er niets meer in comments ingevuld worden.

Indien er nog geen confirm werd uitgevoerd in SIGN-OFF kunnen we nog terugkeren naar COMMENTS via de volgende procedure.

- 1. Selecteer in SIGN OFF iedereen die reeds getekend heeft en selecteer RE\_SIGN.
- 2. Bevestig met OK (staat iets lager)
- 3. Herhaal dit voor iedereen die reeds had getekend.

Van zodra alle witte vinkjes in het SIGN-OFF scherm weg zijn, kunnen we opnieuw naar COMMENTS

Nadat COMMENTS zijn ingegeven kan iedereen opnieuw tekenen.

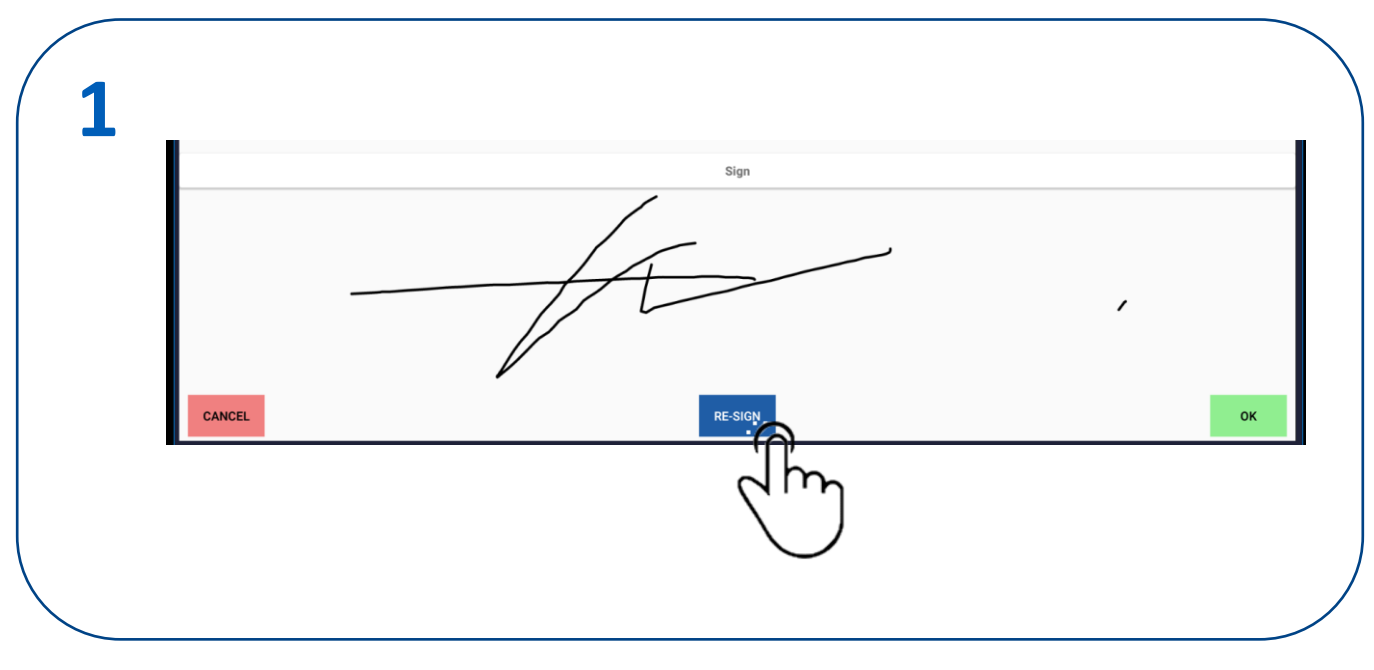

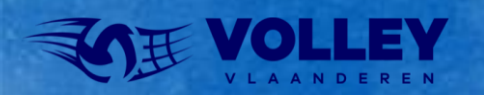

# SPECIFIEKE GEVALLEN HERSTEL MATCH (RESTORE)

Wanneer VolleySpike crashed kunnen we bijna altijd de laatste situatie terugzetten.

LET OP: doe zeker geen nieuwe download van de wedstrijd zoals beschreven in administration, dit zal de gegevens overschrijven !

- 1. Ga naar MATCH FORMAT
- 2. Selecteer RESTORE
- 3. Selecteer de wedstrijd waarmee je bezig was, bevestig met OK
- 4. De wedstrijd is opnieuw beschikbaar, ga nu verder waar je gebleven was

|                                                                          | COWNLOAD |         | CUSTOM MATCH |
|--------------------------------------------------------------------------|----------|---------|--------------|
| Match Number W2DA-0002                                                   |          |         |              |
| Match Number W2DA-0002<br>Series Tweede Provinciale Dames A              | Match    | ı is ei | r opnieuw    |
| Visitors DIVO INGELMUNSTER A                                             |          |         | -            |
| Date 29/09/2019<br>Sports Hall H.W06 - Sporthal De Vlasschaard, Wevelgem |          |         |              |
| Select the local match data and click load.                              |          |         |              |
| ▼ W2DA-0002 29-09-2019                                                   |          |         |              |
| ADMINISTRATION                                                           |          |         |              |
| START SET 3                                                              | Teruç    | y naa   | r set 3      |
| END MATCH                                                                |          |         |              |
| ROLL BACK                                                                |          |         |              |
| CREATE GOLDEN SET                                                        |          |         |              |

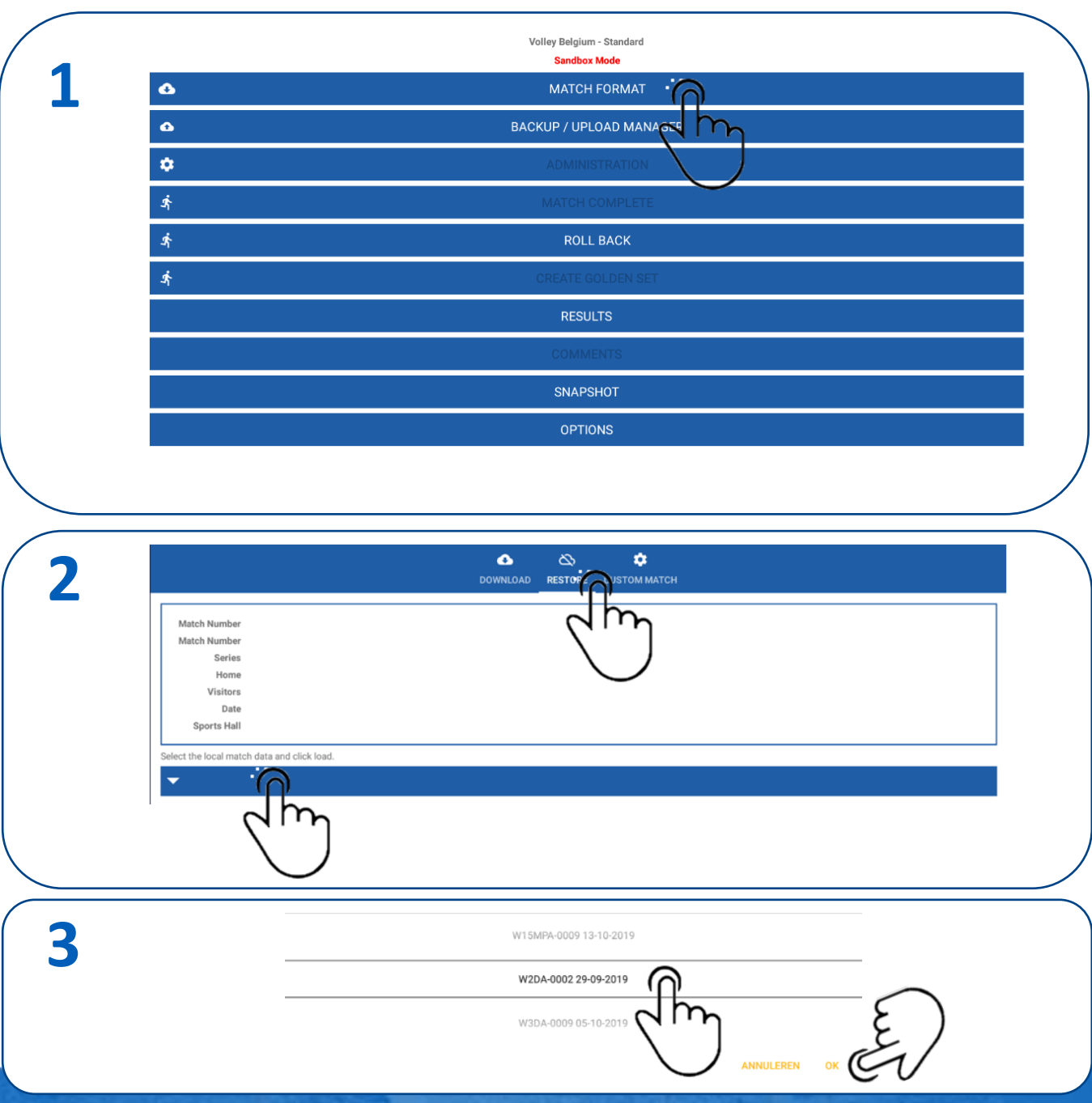

### Volley Spike 2022-2023

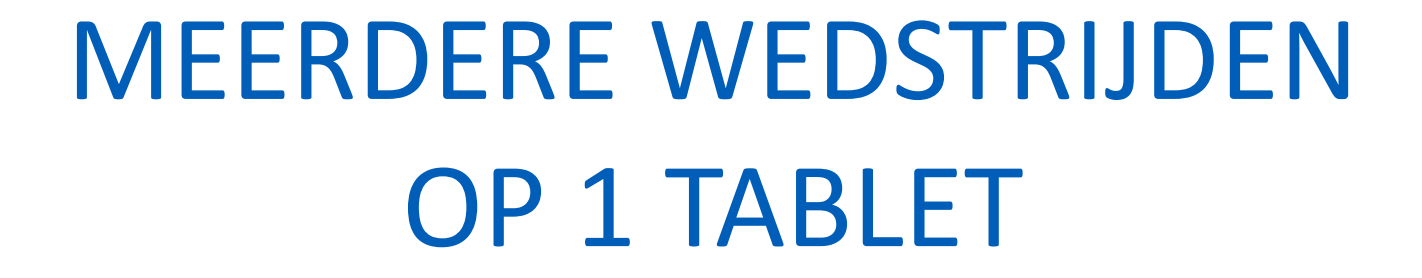

1 ---- 5 4

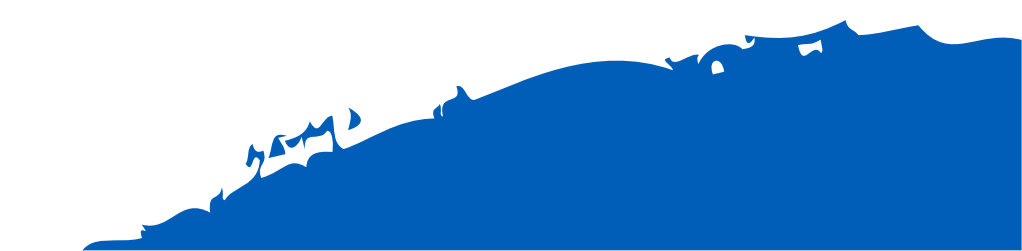

## MEERDERE WEDSTRIJDEN OP 1 TABLET

Meerdere wedstrijden tegelijk op 1 tablet is mogelijk.

- 1. Via MATCH FORMAT kan je verschillende wedstrijden opladen in de tablet.
- 2. Hoe wisselen tussen wedstrijden?
  - Selecteer RESTORE
  - Select local match data
  - Selecteer de wedstrijd
  - Click OK
- 3. Je kan wisselen tussen wedstrijden totdat ze opgeladen zijn.

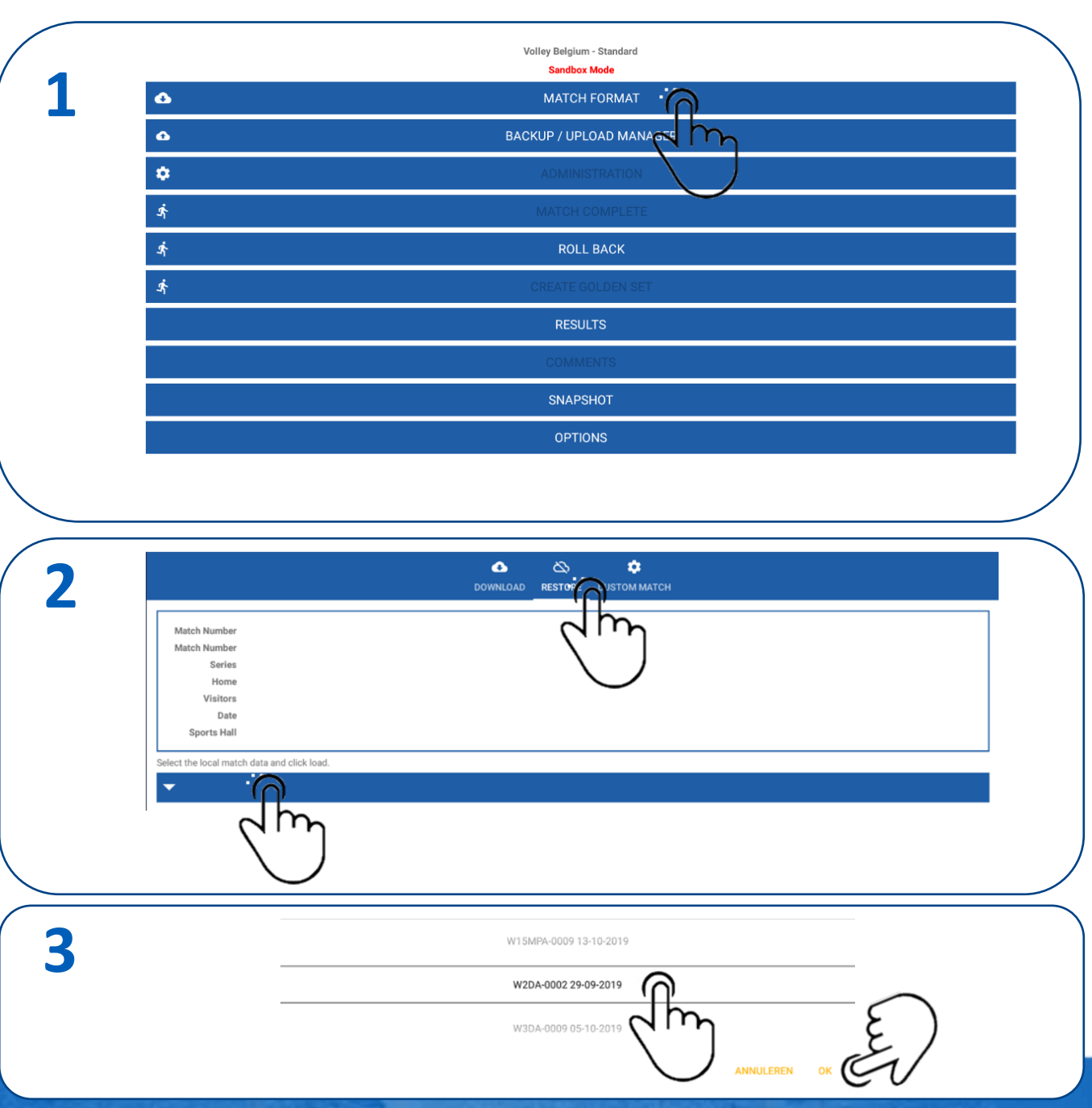

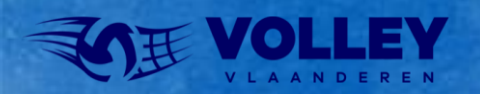

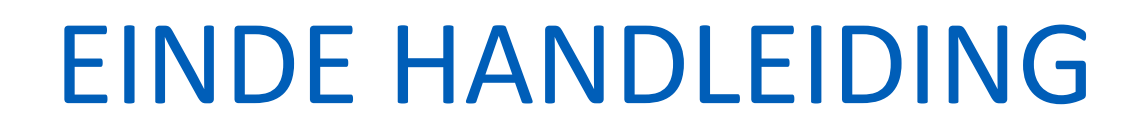

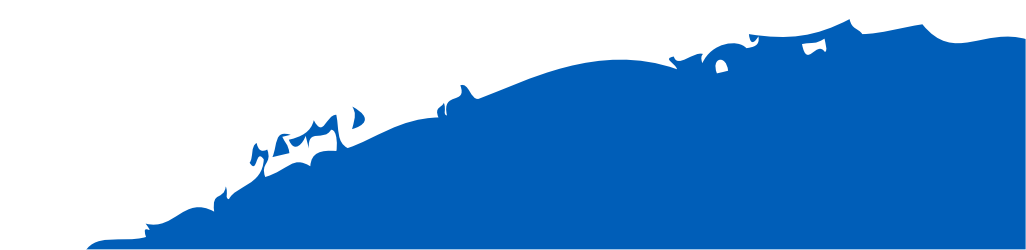